## Gateway GT115 Service Guide

PART NO.:

PRINTED IN TAIWAN

### Preface

- 1. This Service Guide provides you with all technical information relating to the BASIC CONFIGURATION decided for Gateway's "global" product offering. To better fit local market requirements and enhance product competitiveness, your regional office MAY have decided to extend the functionality of a machine (e.g. add-on card, modem, or extra memory capability). These LOCALIZED FEATURES will NOT be covered in this generic service guide. In such cases, please contact your regional offices or the responsible personnel/channel to provide you with further technical details.
- 2. Please note WHEN ORDERING FRU PARTS, that you should check the most up-to-date information available on your regional web or channel. If, for whatever reason, a part number change is made, it will not be noted in the printed Service Guide. For GATEWAY-AUTHORIZED SERVICE PROVIDERS, your Gateway office may have a DIFFERENT part number code to those given in the FRU list of this printed Service Guide. You MUST use the list provided by your regional Gateway office to order FRU parts for repair and service of customer machines.

## **Revision History**

Please refer to the table below for the updates made on Gateway GT115 service guide.

| Date | Chapter | Updates |
|------|---------|---------|
|      |         |         |
|      |         |         |
|      |         |         |
|      |         |         |

## Copyright

Copyright © 2009 by Gateway Incorporated. All rights reserved. No part of this publication may be reproduced, transmitted, transcribed, stored in a retrieval system, or translated into any language or computer language, in any form or by any means, electronic, mechanical, magnetic, optical, chemical, manual or otherwise, without

the prior written permission of Gateway Incorporated.

## Disclaimer

The information in this guide is subject to change without notice.

Gateway Incorporated makes no representations or warranties, either expressed or implied, with respect to the contents hereof and specifically disclaims any warranties of merchantability or fitness for any particular purpose. Any Gateway Incorporated software described in this manual is sold or licensed "as is". Should the

programs prove defective following their purchase, the buyer (and not Gateway Incorporated, its distributor, or its dealer) assumes the entire cost of all necessary servicing, repair, and any incidental or consequential damages resulting from any defect in the software.

Gateway is a registered trademark of Gateway Corporation. Intel is a registered trademark of Intel Corporation. Pentium and Pentium II/III are trademarks of Intel Corporation. Other brand and product names are trademarks and/or registered trademarks of their respective holders.

I

## Conventions

The following conventions are used in this manual

:

| Screen messages | Denotes actual messages that appear on screen.                                         |
|-----------------|----------------------------------------------------------------------------------------|
| NOTE            | Gives bits and pieces of additional<br>information related to the current<br>topic.    |
| WARNING         | Alerts you to any damage that might result from doing or not doing specific actions.   |
| CAUTION         | Gives precautionary measures to<br>avoid possible hardware or software<br>problems.    |
| IMPORTANT       | Reminds you to do specific actions<br>relevant to the accomplishment of<br>procedures. |

## Safety, Care and Regulatory Information

Before installing a server, be sure that you understand the following warnings and cautions.

WARNING: To reduce the risk of electric shock or damage to the equipment:

Do not disable the power cord grounding plug. The grounding plug is an important safety feature.

Plug the power cord into a grounded (earthed) electrical outlet that is easily accessible at all times.

Unplug the power cord from the power supply to disconnect power to the equipment.

Do not route the power cord where it can be walked on or pinched by items placed against it. Pay particular attention to the plug, electrical outlet, and the point where the cord extends from the server.

# WARNING: To reduce the risk of personal injury from hot surfaces, allow the drives and the internal system components to cool before touching them.

CAUTION: Do not operate the server for long periods with the access panel open or removed.

Operating the server in this manner results in improper airflow and improper cooling that can lead to thermal damage.

## Preventing electrostatic discharge

To prevent damaging the system, be aware of the precautions you need to follow when setting up the system or handling parts. A discharge of static electricity from a finger or other conductor may damage system boards or other static-sensitive devices. This type of damage may reduce the life expectancy of the device. To

prevent electrostatic damage:

Avoid hand contact by transporting and storing products in static-safe containers.

Keep electrostatic-sensitive parts in their containers until they arrive at static-free workstations.

Place parts on a grounded surface before removing them from their containers.

Avoid touching pins, leads, or circuitry.

Always be properly grounded when touching a static-sensitive component or assembly.

### Server warnings and cautions

Before installing a server, be sure that you understand the following warnings and cautions.

#### WARNING: To reduce the risk of electric shock or damage to the equipment:

- 1. Do not disable the power cord grounding plug. The grounding plug is an important safety feature.
- 2. Plug the power cord into a grounded (earthed) electrical outlet that is easily accessible at all times.
- 3. Unplug the power cord from the power supply to disconnect power to the equipment.
- 4. Do not route the power cord where it can be walked on or pinched by items placed against it. Pay particular attention to the plug, electrical outlet, and the point where the cord extends from the server.

# WARNING: To reduce the risk of personal injury from hot surfaces, allow the drives and the internal system components to cool before touching them.

**CAUTION:** Do not operate the server for long periods with the access panel open or removed. Operating the server in this manner results in improper airflow and improper cooling that can lead to thermal damage.

III

## Table of Contents

| PREFACE                                 | I  |
|-----------------------------------------|----|
| REVISION HISTORY                        | I  |
| COPYRIGHT                               | I  |
| DISCLAIMER                              | I  |
| CONVENTIONS                             | П  |
| SAFETY, CARE AND REGULATORY INFORMATION | Ш  |
| PREVENTING ELECTROSTATIC DISCHARGE      | Ш  |
| SERVER WARNINGS AND CAUTIONS            | ш  |
| TABLE OF CONTENTS                       | 1  |
| MECHANICAL COMPONENTS                   | 4  |
| SYSTEM FRU LIST                         | 6  |
| SYSTEM COMPONENTS                       | 9  |
| SYSTEM SPECIFICATIONS                   | 10 |
| Hardware specification                  | 10 |
| Environmental specification             | 12 |
| Mechanical specification                | 13 |
| Power supply specification              | 14 |
| APPEARANCE OF SYSTEM                    | 16 |
| Front view                              | 16 |
| Rear view                               | 17 |
| Internal Component                      | 18 |
| Switch and LED Indicators Introduction  | 19 |

| Front Panel LED Description                                                                                                    | 19                                                              |
|----------------------------------------------------------------------------------------------------|-----------------------------------------------------------------|
| Hard Disk Drive Sequence & LED Description                                                                                                    | 19                                                              |
| LAN Port LED Description                                                                                                    | 19                                                              |
| System Block Diagram                                                                                                    | 21                                                              |
| MOTHERBOARD PLACEMENT AND JUMPER SETTING                                                                                                    | 22                                                              |
| Motherboard Component                                                                                                    | 22                                                              |
| Connector Icon Description                                                                                                    | 23                                                              |
| Motherboard Jumper Setting                                                                                                    | 24                                                              |
| INSTALLING/REMOVING SYSTEM HARDWARE                                                                                                    | 25                                                              |
| Chassis Cover Removal and Installation<br>Removing the side cover                                                                                                    | <b>26</b><br>26                                                 |
| CPU Installation / Removal                                                                                                    | 27                                                              |
| Cooling Fan Installation / Removal                                                                                                    | 28                                                              |
| Memory Installation / Removal                                                                                                    | 29                                                              |
| PCI Expansion Card Installation / Removal<br>Install the expansion card                                                                                                    | <b>30</b><br>30                                                 |
| Hard Disk Drive Installation / Removal                                                                                                    | 31                                                              |
| Power supply installation / Removal<br>Install a hot-swap power supply module                                                                                                    | <b>32</b><br>32                                                 |
| CABLE ROUTING                                                                                                    | 33                                                              |
| Cable Routing image                                                                                                    | 33                                                              |
| BIOS SETUP                                                                                                    | 34                                                              |
| Main Menu                                                                                                    | 36                                                              |
| Advanced Menu<br>Processor Configuration<br>Memory Configuration<br>SATA Controller Configuration<br>PCI Configuration<br>USB Configuration<br>Legacy Device Configuration<br>Console Redirection<br>Power Configuration<br>Hardware Monitor | <b>37</b><br>38<br>40<br>41<br>42<br>43<br>44<br>45<br>47<br>48 |

2

| Security Menu<br>Setting a System Password                   | <b>49</b><br>50       |
|--------------------------------------------------------------|-----------------------|
| Removing a System Password<br>Removing a System Password     | 50<br>50              |
| Server Menu<br>System Information<br>Event Log Configuration | <b>51</b><br>52<br>53 |
| Boot Option Menu                                             | 54                    |
| Boot Manager Menu                                            | 56                    |
| Exit Menu                                                    | 57                    |
| TROUBLESHOOTING                                              | 58                    |
| Error Symptoms List                                          | 58                    |
| BIOS BEEP CODES                                              | 61                    |
| BIOS Beep Codes Table                                        | <b>61</b>             |
| DXE Beep Codes                                               | 61                    |
| BIOS Recovery Instruction                                    | 61                    |
| BIOS POST ERROR MESSAGES LIST                                | 64                    |
| BIOS POST error message list                                 | 64                    |
| DXE Phase                                                    | 64<br>65              |
| UNDETERMINED PROBLEMS                                        | 67                    |

# Mechanical Components

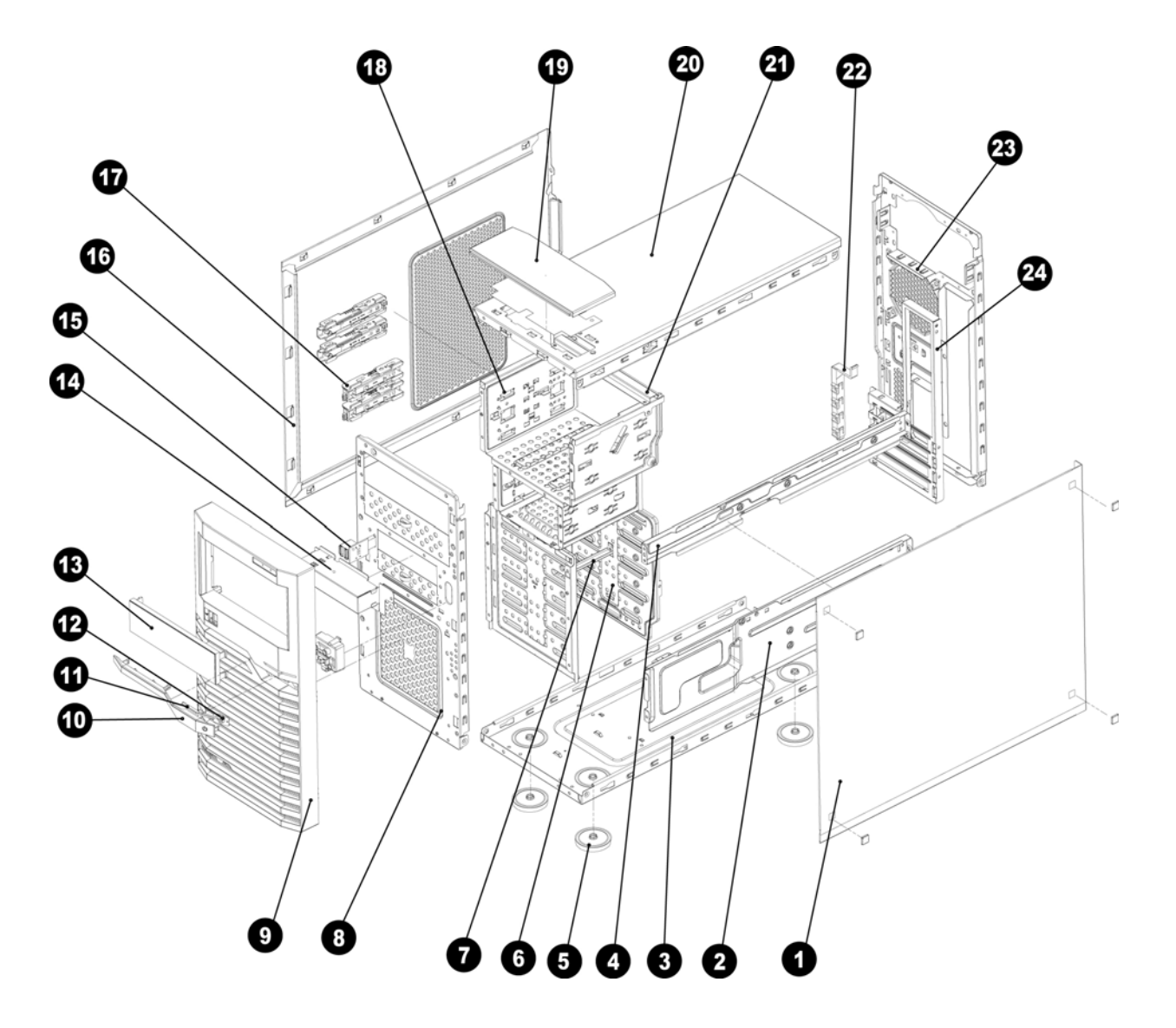

| ltem | Description             |
|------|-------------------------|
| 1    | Right side cover        |
| 2    | System support retainer |
| 3    | System bottom plate     |
| 4    | System support retainer |
| 5    | System plastic stands   |
| 6    | Hard drive cage         |
| 7    | Hard drive bracket      |
| 8    | Front door plate        |
| 9    | Front bezel             |
| 10   | Power button            |
| 11   | Bezel lens              |
| 12   | Power lens              |

| 13 | Optical drive cage   |
|----|----------------------|
| 14 | USB bracket          |
| 15 | USB bracket          |
| 16 | Left side cover      |
| 17 | Hard drive slider    |
| 18 | Hard drive cage      |
| 19 | Top cover            |
| 20 | System top cover     |
| 21 | CD-ROM bracket patch |
| 22 | PCI retainer         |
| 23 | Back cover           |
| 24 | Rear window          |

# System FRU List

| Item                            | Photo | Part number  |
|---------------------------------|-------|--------------|
| Chassis                         |       | HS.31600.004 |
| SATA ODD CABLE 7 PINS,<br>500MM |       | CA.R4300.001 |
| SATA HDD CABLE 7 PINS,<br>500MM |       | CA.R4300.002 |
| SAS HDD CABLE                   |       | CA.31400.030 |

6

| Back I/O SHIELD      | 33.R7F0L.001 |
|----------------------|--------------|
| FRONT BEZEL ASSEMBLY | TZ.R4300.001 |
| SYSTEM FAN           | HI.R4300.001 |
| SYSTEM FAN<br>SINK   | HI.30900.024 |

| Main Board                           |                                                                                  | MB.R7F0A.001 |
|--------------------------------------|----------------------------------------------------------------------------------|--------------|
| FSP FSP450-60EP 450W<br>POWER SUPPLY |                                                                                  | PY.45008.001 |
| Mylar                                | GTIIS FI<br>GTIIS FI<br>GTIIS FI<br>GTIIS FI<br>GTIIS FI<br>GTIIS FI<br>GTIIS FI | 47.R7F0L.001 |

# System components

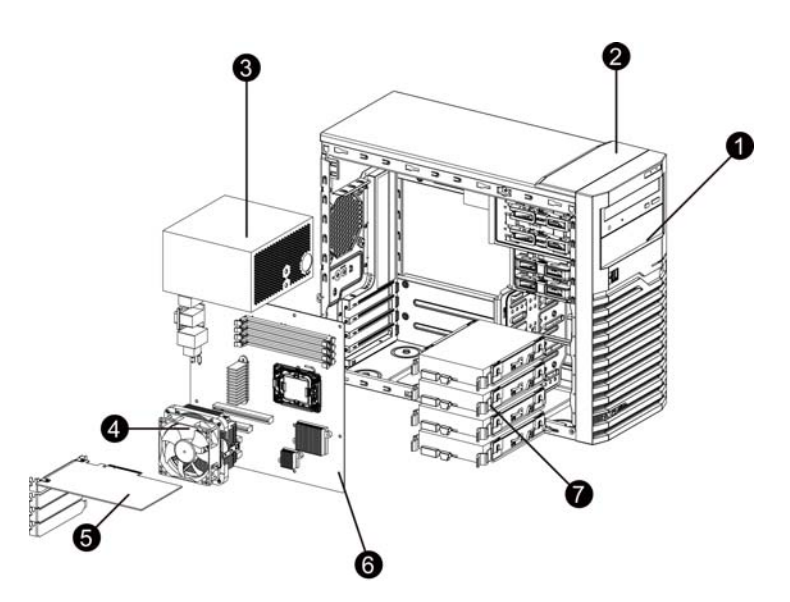

| ltem | Description       |
|------|-------------------|
| 1    | Front Bezel door  |
| 2    | Top cover         |
| 3    | Power supply cage |
| 4    | Cooling fan cage  |
| 5    | PCI card          |
| 6    | Main board        |
| 7    | Hard drive blank  |

## Hardware specification System unit

| Item                  | Description                                                                                                    |  |
|-----------------------|----------------------------------------------------------------------------------------------------|--|
| Processor socket      | AMD socket C32                                                                                                    |  |
| Processor support     | <ul> <li>Memory Technology – Socket C32 interfaces to DDR3 SDRAM DIMMs.</li> <li>HyperTransport<sup>™</sup> Technology.</li> <li>Thermal Monitoring and Control – The Socket C32 processor uses Advanced Platform Management Link.</li> </ul>                                     |  |
| Core logic chipsets   | <ul> <li>AMD SR5670 – North bridge</li> <li>AMD SP5100 – South bridge</li> </ul>                                                                                                    |  |
| LAN controller        | INTEL 82574L                                                                                                    |  |
| Memory controller     | Integrated in AMD socket C32 processor.                                                                                                    |  |
| Storage controller    | Software RAID – Integrated in AMD SP5100.                                                                                                    |  |
| VGA controller        | XGI Volari – Z9S with 64 MB VRAM.                                                                                                    |  |
| I/O subsystem         | <ul> <li>PCI-E 1 – PCI Express x16 line with x16 slot.</li> <li>PCI-E 2 – PCI Express x8 line with x8 slot.</li> <li>PCI-E 3 – PCI Express x4 line with x4 slot.</li> <li>PCI-E 4 – PCI Express x1 line with x4 slot.</li> </ul>                                                  |  |
| Memory                | <ul> <li>Four DDR3 (1066/1333 MHz ) slots.</li> <li>Support maximum 64GB at 800MHz.</li> </ul>                                                                                                    |  |
| I/O ports             | <ul> <li>Front panel – Two USB ports.</li> <li>Rear panel – PS/2 keyboard port, PS/2 mouse port, COM port, Four USB ports, Video Port, Audio jack (Option), LAN port.</li> <li>Internal – Two USB ports for tape device, USB port, I2C Connector, TPM, Six SATA ports.</li> </ul> |  |
| Status LED indicators | <ul> <li>Front panel – Power, Hard drive, System Status and LAN activity.</li> <li>Rear panel – Activity and link status for the LAN ports.</li> </ul>                                                                                                    |  |
| Thermal solution      | <ul> <li>One system fan.</li> <li>One processor heat sink fan.</li> <li>One front panel fan.</li> </ul>                                                                                                    |  |

### Memory

| ltem                       | Description                                                                                                    |
|----------------------------|----------------------------------------------------------------------------------------------------|
| Number of DIMM slots       | Four                                                                                                    |
| Maximum memory<br>capacity | 8 GB (2 GB in each of the four DIMM slots)                                                                                                    |
| Memory modes               | <ul> <li>Single DIMM, non-interleaving (DIMM A1)</li> <li>Two DIMMs, interleaving (DIMM A1 and DIMM B1)</li> <li>Four DIMMs, full memory configuration</li> </ul> |
| Memory controller          | Integrated in the AMD socket C32 processor                                                                                                    |
| DIMM specifications        |                                                                                                    |
| Size                       | 512 MB, 1 GB, 2GB, and 4 GB                                                                                                    |
| Speed                      | 1066/1333 MHz                                                                                                    |
| Туре                       | DDR3 Unbuffered ECC DIMM                                                                                                    |

#### Processor General processor specifications

| Item                 |     |      | Description |
|----------------------|-----|------|-------------|
| Manufacturing        | •   | 45nm |             |
| technology           | •   | 65nm |             |
|                      |     |      |             |
| Thermal design power | 95W |      |             |
|                      |     |      |             |
| Socket type          | C32 |      |             |
|                      |     |      |             |
|                      |     |      |             |

## Environmental specification

| ltem                      | Description                                                             |
|---------------------------|-------------------------------------------------------------------------|
| Temperature range         |                                                                         |
| Operating                 | 5 - 35°C (41 - 95°F)                                                    |
| Non-operating             | -20 - 60C (-4 - 140°F)                                                  |
| Humidity (non-condensing) |                                                                         |
| Operating                 | 30–80% RH                                                               |
| Non-operating             | 20–90% RH                                                               |
| Acoustic noise            |                                                                         |
| Full Configuration        | Sound pressure level in idle mode on bystander position $<\!$ 38 dBA    |
|                           | Sound pressure level in full loading on bystander position $<\!45$ dBA  |
| Light Configuration       |                                                                         |
|                           | Sound pressure level in idel mode on bystander position $<\!35$ dBA     |
|                           | Sound pressure level in full loading on bystander position $<\!$ 40 dBA |
|                           |                                                                         |

\* All temperature ratings shown are for sea level. An altitude derating of 1¢XC per 300 m (1.8¢XF per 1,000 ft) to 3048 m (10,000 ft) is applicable. No direct sunlight allowed.

\*\* Storage maximum humidity of 95% is based on a maximum temperature of 45¢XC (113¢XF). Altitude maximum for storage corresponds to a pressure minimum of 70 KPa.

## Mechanical specification

| Item                                                                       | Description                               |
|----------------------------------------------------------------------------|-------------------------------------------|
| System board platform                                                      | uATX (Micro Advanced Technology Extended) |
| System board dimensions                                                    |                                           |
| Length                                                                     | 304.8mm                                   |
| Width                                                                      | 243.84mm                                  |
| System Dimensions                                                          |                                           |
| Height                                                                     | 358mm                                     |
| Depth                                                                      | 180mm                                     |
| Width                                                                      | 450mm                                     |
| Server weight (maximum configuration, approximate)                         |                                           |
| Basic configuration (excluding the keyboard and mouse)                     | 8KG                                       |
| Fully loaded configuration<br>(including the keyboard, mouse,<br>and kits) | 12.2KG                                    |

### Power supply specification

GT115 supports 300-watts and 450W power supply modules. You have the option to install a 300-watts power supply module or 450W power supply module.

**Note:** If you need to install three hard disk drives, please use 300W power supply (with three connectors). If you need to install four hard disk drives, please use 450W power supply (with four connectors).

| ltem                      | Description                                 |
|---------------------------|---------------------------------------------|
| Model                     | FSP300-60EP(1)                              |
| Туре                      | 300W                                        |
| Dimensions                |                                             |
| Height                    | 86 mm (3.38 in.)                            |
| Depth                     | 140 mm (5.5 in.)                            |
| Width                     | 150 mm (5.9 in.)                            |
| Weight (approximate)      | 1.28 kg (2.82 lb)                           |
| Input requirements        |                                             |
| Rated input voltage       | 100–127 VAC, 220–240 VAC                    |
| Normal line voltage       | 115 VAC, 230 VAC                            |
| Line frequency            | 47–63 Hz                                    |
| Rated input current       | Load 7A at 100–127 VAC, 3.5A at 220-240 VAC |
| Inrush current            | No damage                                   |
| Power supply output power |                                             |
| Rated steady state power  | 300W                                        |
| Maximum peak power        | 300W                                        |
| Operating conditions      |                                             |
| Temperature               | 5–50 C (41–122°F)                           |
| Humidity (non-condensing) | 5–95% at +55 C                              |

| Item       | Description      |
|------------|------------------|
| Model      | FSP450-60EP      |
| Туре       | 450W             |
| Dimensions |                  |
| Height     | 86 mm (3.38 in.) |

| Depth                     | 140 mm (5.5 in.)                          |  |  |
|---------------------------|-------------------------------------------|--|--|
| Width                     | 150 mm (5.9 in.)                          |  |  |
| Weight (approximate)      | 1.43 kg (3.1 lb)                          |  |  |
| Input requirements        |                                           |  |  |
| Rated input voltage       | 100–127 VAC, 220–240 VAC                  |  |  |
| Normal line voltage       | 115 VAC, 230 VAC                          |  |  |
| Line frequency            | 47–63 Hz                                  |  |  |
| Rated input current       | Load 8A at 100–127 VAC, 4A at 220-240 VAC |  |  |
| Inrush current            | No damage                                 |  |  |
| Power supply output power |                                           |  |  |
| Rated steady state power  | 450W                                      |  |  |
| Maximum peak power        | 450W                                      |  |  |
| Operating conditions      |                                           |  |  |
| Temperature               | 5–50 C (41–122°F)                         |  |  |
| Humidity (non-condensing) | 5–95% at +55 C                            |  |  |

# Appearance of System

## Front view

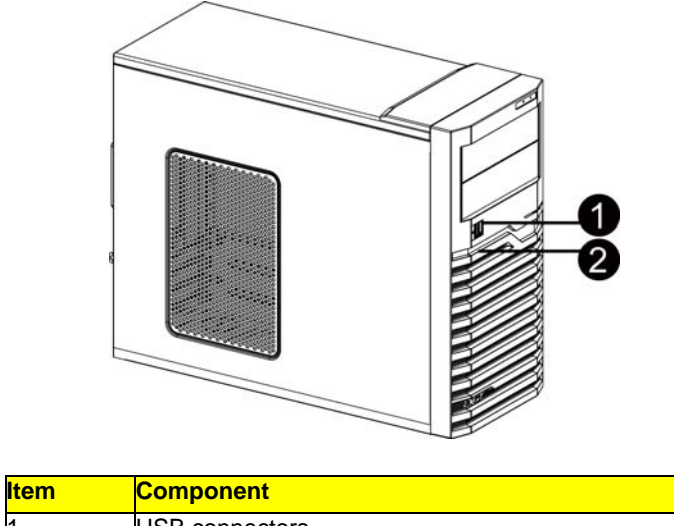

| 1 | USB connectors      |
|---|---------------------|
| 2 | LED indicator panel |
|   |                     |

## Rear view

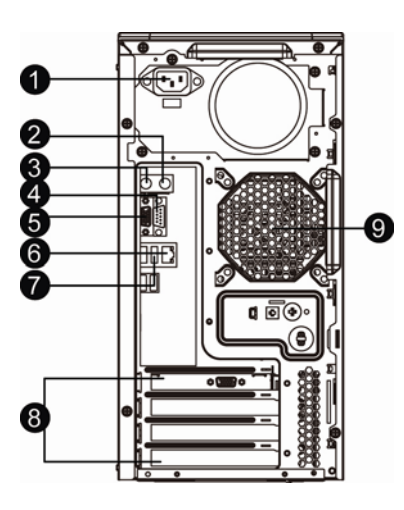

| Item | Icon   | Component                       | Description                                  |
|------|--------|---------------------------------|----------------------------------------------|
| 1    |        | Power supply module cord socket | Connect the system power cord here.          |
| 2    | Ċ      | PS/2 mouse port                 | Connects to a PS/2 mouse.                    |
| 3    | 00000  | PS/2 keyboard                   | Connects to a PS/2 keyboard.                 |
| 4    | [1010] | Serial port                     | Connects to serial devices.                  |
| 5    |        | Monitor port                    | Connects to monitors.                        |
| 6    |        | Gigabit LAN ports 1/2           | Connects to an Internet or intranet network. |
| 7    |        | USB 2.0 ports                   | Connects to USB devices.                     |
| 8    |        | PCI slot covers                 | Protects to an Internet or intranet network. |
| 9    |        | System fan                      | Regulates the system airflow.                |

## Internal Component

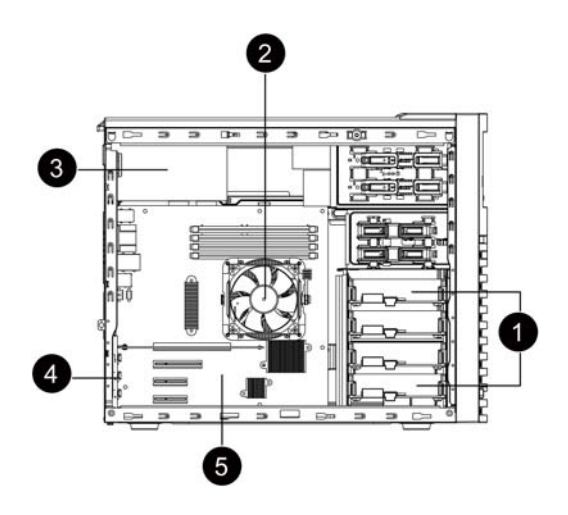

| Item | LED indicator                      |  |  |
|------|------------------------------------|--|--|
| 1    | Release sliders for the HDD cages. |  |  |
| 2    | Cooing fan assemblies.             |  |  |
| 3    | Power module bay                   |  |  |
| 3    | Cooing fan assemblies              |  |  |
| 4    | PCI slot lock levers               |  |  |
| 5    | Mainboard                          |  |  |

#### Switch and LED Indicators Introduction

This section discusses the different LED indicators located on the :

- Front panel
- Hot-plug HDD carrier
- LAN port

Knowing what each LED indicator signifies can aid in problem diagnosis and troubleshooting.

### Front Panel LED Description

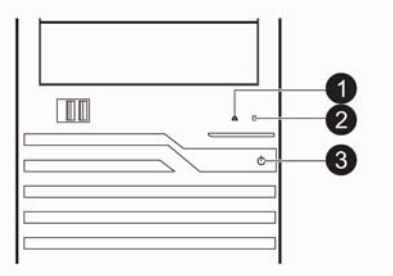

| Number | LED          | Color | Status   | Description                           |
|--------|--------------|-------|----------|---------------------------------------|
| 1      | LAN Activity | Green | Solid on | Link between system and network or no |
|        |              |       |          | access                                |
|        |              | Green | Blink    | Network access                        |
|        |              |       | Off      | Disconnect/Idle                       |
| 2      | HDD Activity | Green | Blink    | HDD access                            |
|        |              |       | Off      | No HDD access                         |
| 3      | Power        | Green | Solid On | System is powered on.                 |

#### Hard Disk Drive Sequence & LED Description

A drive activity LED indicator is mounted on the hot-plug HDD carrier. The table below lists the possible drive states.

| Status      | Green    | Amber       | Description                   |
|-------------|----------|-------------|-------------------------------|
| HDD access  | Blinking |             | Ongoing hot-plug HDD activity |
| HDD failure |          | On          | Hot-plug HDD failure          |
| HDD rebuild | Flashing | green/amber | HDD is rebuilding data        |

### LAN Port LED Description

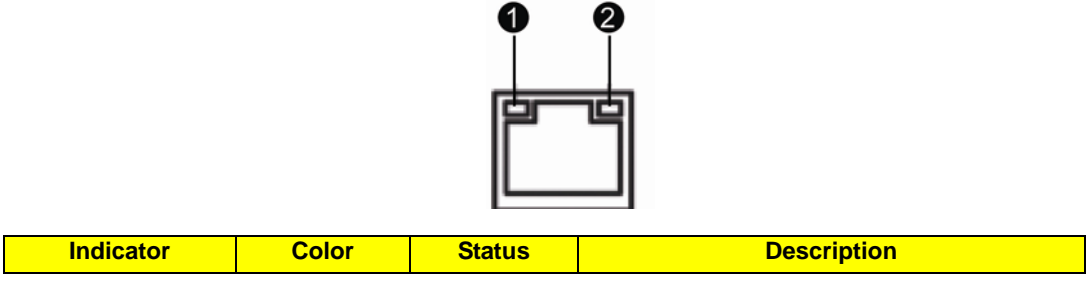

| 1. Network speed<br>(top)            | Amber | On       | GbE link network access       |
|--------------------------------------|-------|----------|-------------------------------|
|                                      | Green | On       | 100 Mbps link network access  |
|                                      |       | Off      | 10 Mbps link network access   |
| 2. Network<br>connection<br>(bottom) | Green | On       | Active network link           |
|                                      | Green | Blinking | Ongoing network data activity |
|                                      |       | Off      | Off-line network              |

## System Block Diagram

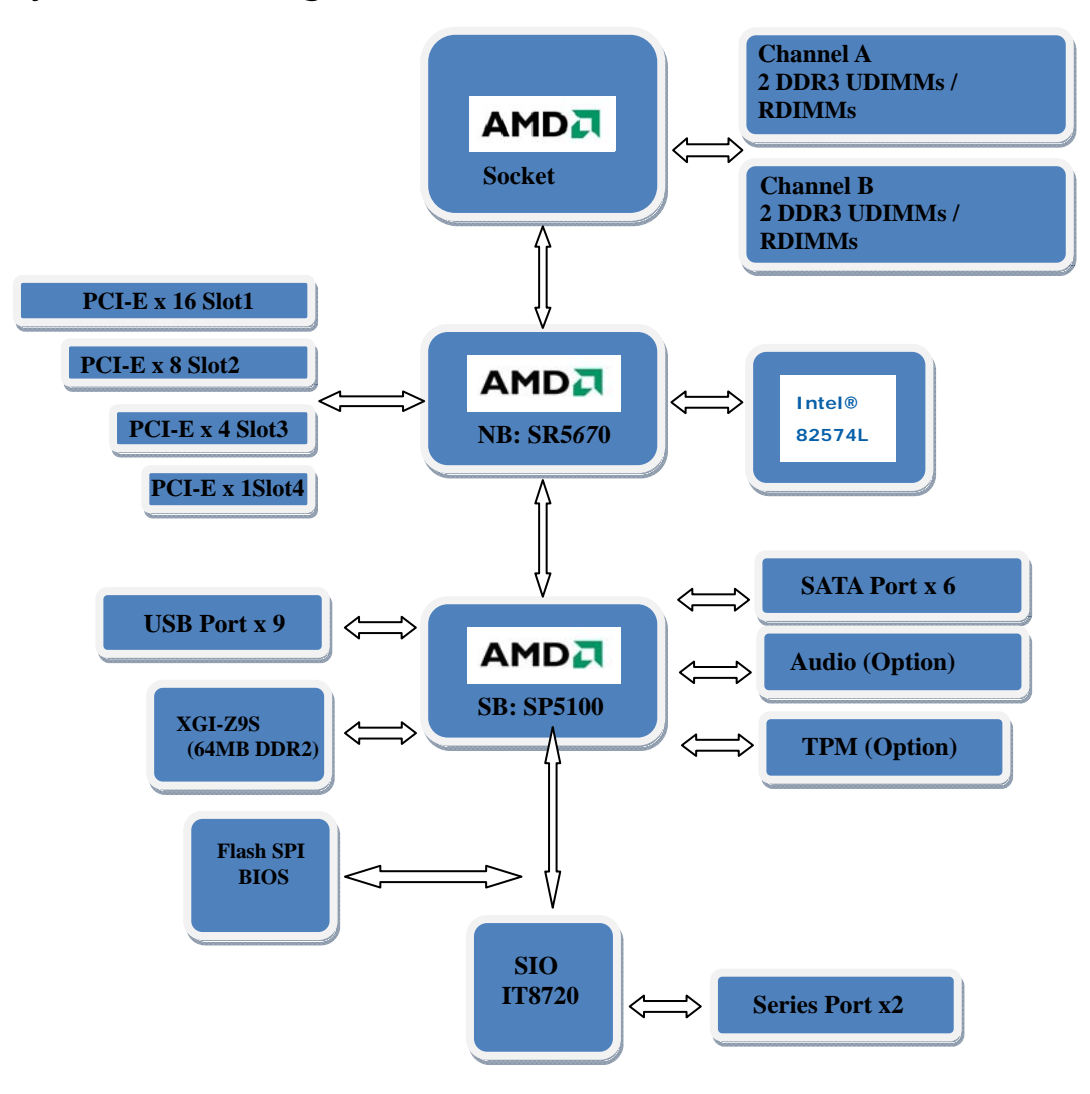

## Motherboard Component

This section provides general information on changing jumper settings as well as specific jumper configuration for individual boards in the system.

## Connector Icon Description

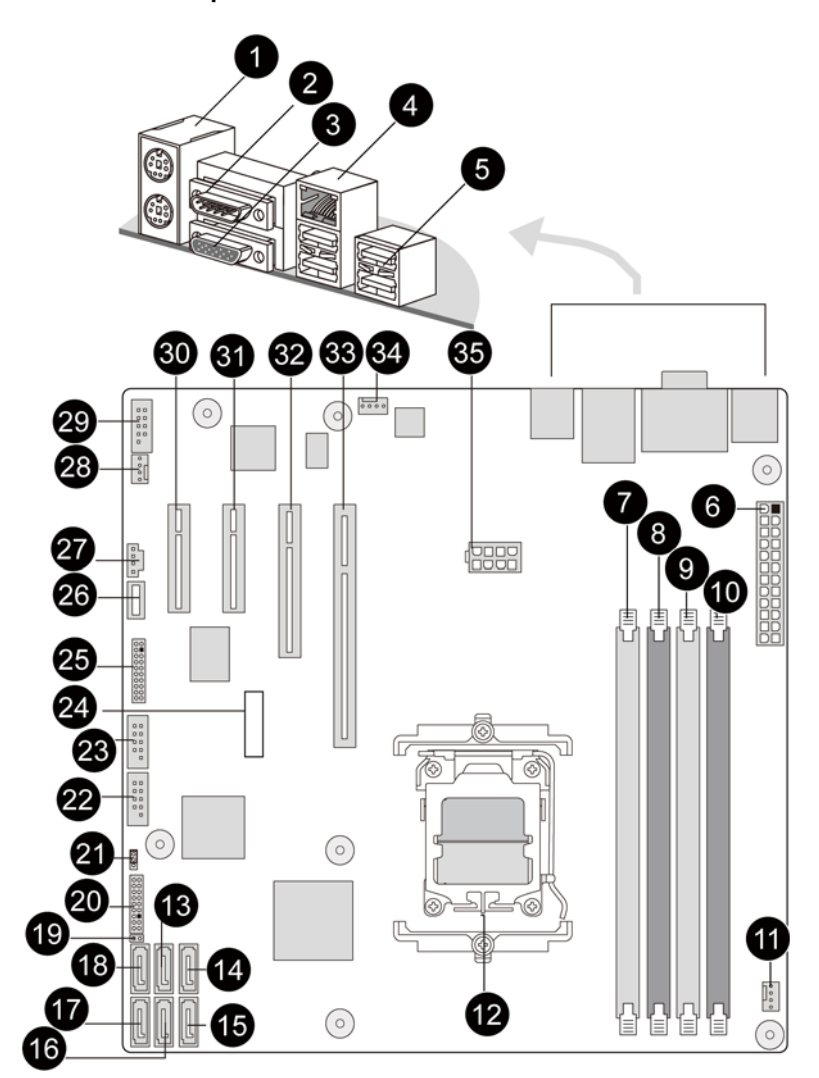

| Item | Code       | Description                 | Item | Code           | Description                   |
|------|------------|-----------------------------|------|----------------|-------------------------------|
| 1    | PS/2 ports | Connect to mouse and        | 2    | Serial port    | Connect to serial devices.    |
|      |            | keyboard.                   |      |                |                               |
| 3    | VGA port   | Connect to monitors.        | 4    | RJ45/USB ports | The RJ45 port connects to an  |
|      |            |                             |      |                | internet or intranet network. |
|      |            |                             |      |                | The USB ports connect to      |
|      |            |                             |      |                | USB devices.                  |
| 5    | USB ports  | Connect to USB devices.     | 6    | ATX1           | 12-pin ATX power connector    |
| 7    | DIMM_2B    | DIMM slot                   | 8    | DIMM_2A        | DIMM slot                     |
| 9    | DIMM_1B    | DIMM slot                   | 10   | DIMM_1A        | DIMM slot                     |
| 11   | CPU_FAN1   | CPU fan cable connector     | 12   | CPU            | Processor socket              |
| 13   | SATA4      | SATA cable connector        | 14   | SATA6          | SATA cable connector          |
| 15   | SATA5      | SATA cable connector        | 16   | SATA3          | SATA cable connector          |
| 17   | SATA1      | SATA cable connector        | 18   | SATA2          | SATA cable connector          |
| 19   | CASE_OPEN2 | Case open intrusion         | 20   | F_Panel        | Front panel connector         |
| 21   | CLR_CMOS1  | Clear CMOS jumper           | 22   | F_USB2         | Front USB2 cable connector    |
| 23   | F_USB1     | Front USB1 cable connector  | 24   | BAT1           | CMOS battery                  |
| 25   | TPM1       | TPM connector               | 26   | USB_A1         | USB type A connector          |
| 27   | SMBUS_CONN | SMBus connector             | 28   | FRONT_FAN1     | System fan cable connector    |
| 29   | COM2       | Serial port connector       | 30   | PCI-E_4        | PCI-E x4 slot (x1 signal)     |
| 31   | PCI-E_3    | PCI-E x4 slot (x4 signal)   | 32   | PCI-E_2        | PCI-E x8 slot (x8 signal)     |
| 33   | PCI-E_1    | PCI-E x16 slot (x16 signal) | 34   | REAR_FAN1      | System fan cable connector    |
| 35   | ATX_CPU1   | 8-pin ATX power connector   |      |                |                               |

## Motherboard Jumper Setting

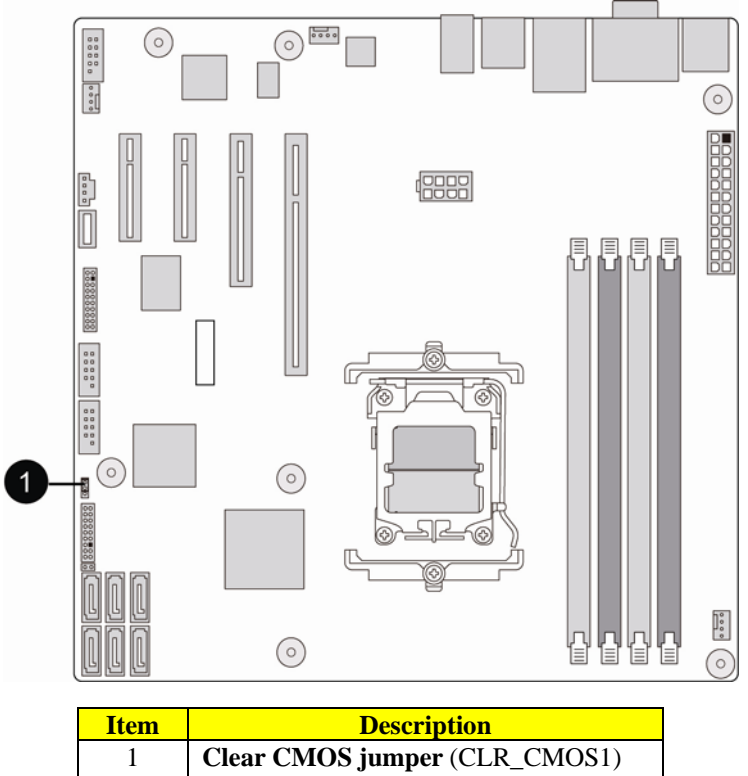

1-2 Close: Normal operation. (Default)2-3 Close: Clear CMOS data.

## Installing/Removing system Hardware

This chapter contains step-by-step procedures on how to disassemble the server system for maintenance and troubleshooting.

To disassemble the Gateway GT115 Server, please pay attention to each section's instruction and tools needed.

NOTE: The screws for the different components vary in size. During the disassembly process, group the

screws with the corresponding components to avoid mismatch when putting back the components.

### Chassis Cover Removal and Installation

#### Removing the side cover

- 1. Remove the two screws located on the rear edge of the side panel.
- 2. Press the side panel release button and slide the side panel toward the rear of the chassis to disengage it.

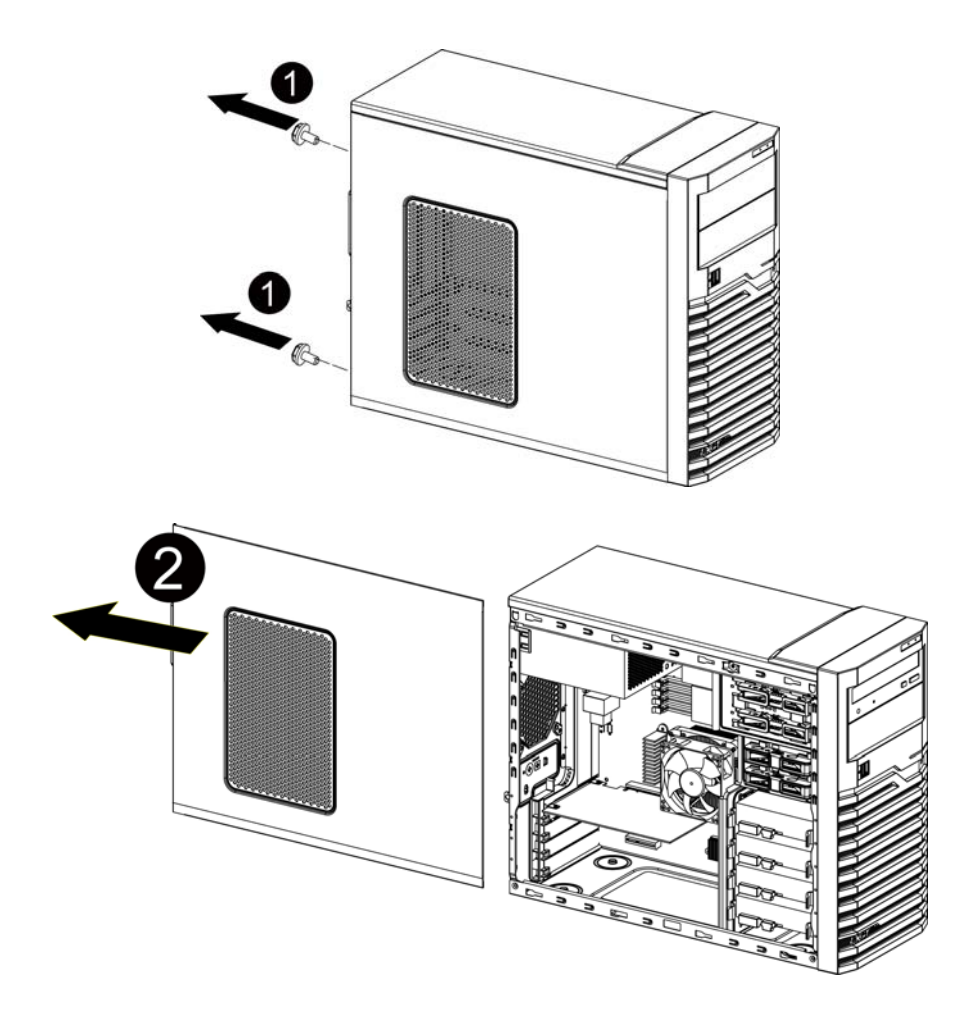

#### Removing the tower foot

- 1. Release the bezel door retention tabs from the chassis interior.
- 2. Pull the bezel away from the chassis.

#### **CPU Installation / Removal**

The mainboard supports one C32 processor socket with Dual/Four/Six-Core AMD Opteron<sup>™</sup> 4100 series. You have the option to upgrade the default processor.

Observe the following guidelines when replacing a processor.

- Before removing a processor, make sure to back up all important system files.
- Handle the processor and the HSF assembly carefully. Damage to either may prevent the system from functioning properly.

NOTE: A long-nosed screwdriver is needed to remove/install the HSF assembly.

- 1. Release then lift up the load lever.
- 2. Open the retention plate to expose the socket body.
- 3. Insert the CPU with the correct orientation.
- 4. Close the retention plate and close the lever to the locked position.

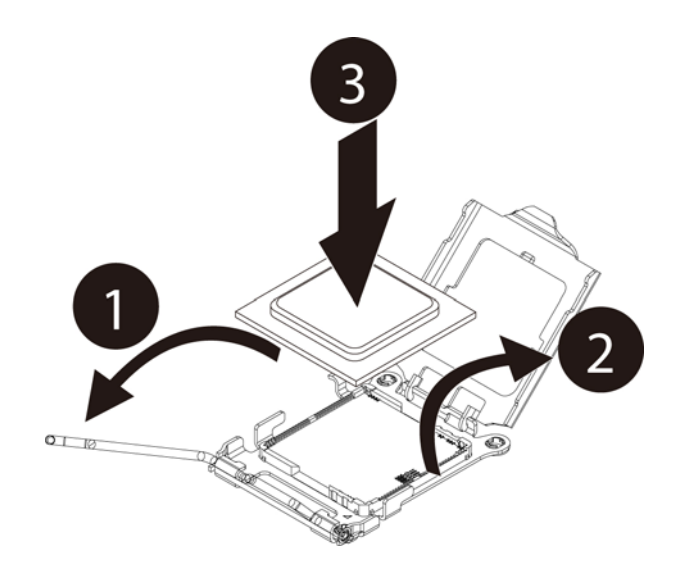

## Cooling Fan Installation / Removal

- 1. Disconnect the processor cooling fan cable from mainboard.
- 2. Use a long-nosed screwdriver to loosen the four cooling fan mounting pins.
- **3.** Lift the cooling fan away from the mainboard.
- **4.** Lay down the cooling fan in an upright position with the thermal patch facing upward. Do not let the thermal patch touch the work surface.

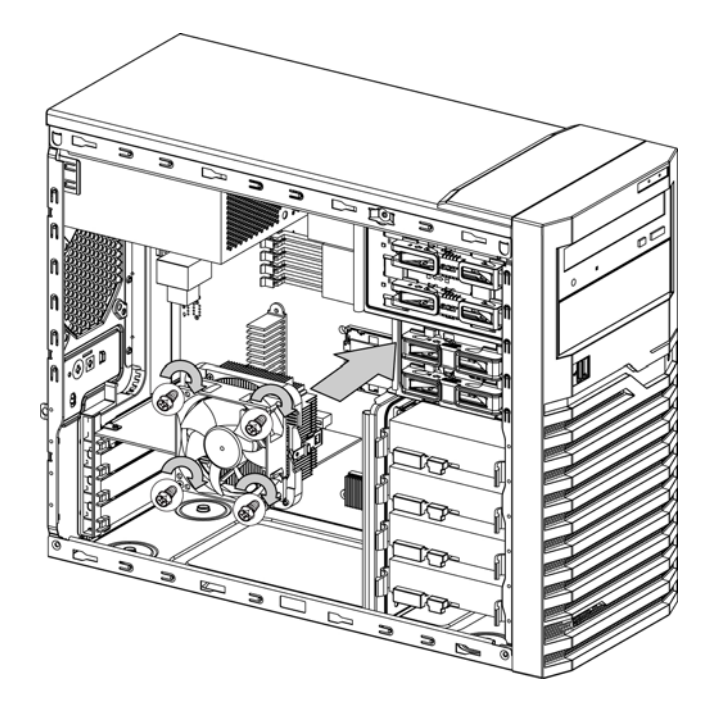

#### Memory Installation / Removal

The motherboard supports DDR3 memory modules, whereby BIOS will automatically detect memory capacity and specifications. Memory modules are designed so that they can be inserted only in one direction. The memory capacity used can differ with each slot.

#### Installation step:

- 1. Insert the DIMM memory module vertically into the DIMM slot, and push it down.
- 2. Close the plastic clip at both edges of the DIMM slots to lock the DIMM module.

**NOTE!** DIMM must be populated in order starting from DIMMA1/B1 socket. For dual-channel operation, DIMMs must be installed in matched pairs.

3. Reverse the installation steps when you wish to remove the DIMM module.

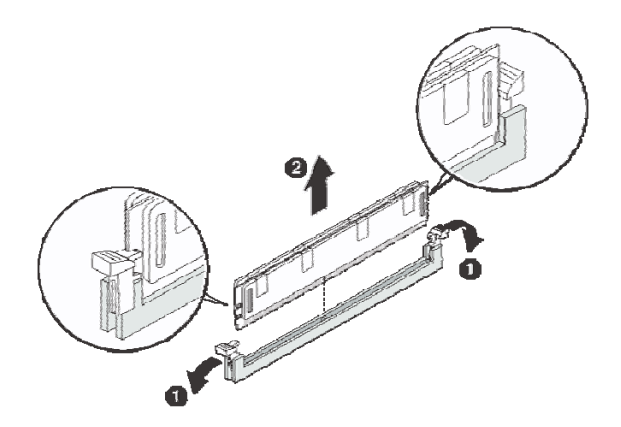

#### Memory Suggest Population Table:

| Interleave mode | Channel A |         | Chan    | nel B   |              |
|-----------------|-----------|---------|---------|---------|--------------|
|                 | DIMM_1A   | DIMM_2A | DIMM_1B | DIMM_2B | Total Memory |
| Single channel  | 1 GB      |         |         |         | 1 G          |
|                 | 2 GB      |         |         |         | 2 G          |
| Dual channel    | 1 GB      |         | 1 GB    |         | 2 G          |
|                 | 2 GB      |         | 2 GB    |         | 4 G          |
|                 | 1 GB      | 1 GB    | 1 GB    | 1 GB    | 4 G          |
|                 | 2 GB      | 2 GB    | 2 GB    | 2 GB    | 8 G          |

| Interleave mode | Channel A |         | Chan    | nel B   | Total Manager  |
|-----------------|-----------|---------|---------|---------|----------------|
|                 | DIMM_1A   | DIMM_2A | DIMM_1B | DIMM_2B | Iotal iviemory |
| Single channel  |           | 1 GB    |         |         | 1 G            |
|                 |           | 2 GB    |         |         | 2 G            |
| Dual channel    | 1 GB      |         | 1 GB    |         | 2 G            |
|                 | 2 GB      |         | 2 GB    |         | 4 G            |
|                 | 1 GB      | 1 GB    | 1 GB    | 1 GB    | 4 G            |
|                 | 2 GB      | 2 GB    | 2 GB    | 2 GB    | 8 G            |

#### PCI Expansion Card Installation / Removal

Gateway GT115 has four bus slots with of three separate bus segments:

- PCI-E\_1 -- PCI Express x16 slots
  - PCI-E\_2 -- PCI Express x8 slot
  - PCI-E\_3 -- PCI Express x4 slot
  - PCI-E\_4 -- PCI Express x4 slot with x1 signal

#### Install the expansion card

- 1. Press the release latch of the slot cover opposite the selected expansion slot.
- 2. Pull out the slot cover and store it for reassembly later.
- **NOTE:** Do not discard the slot cover. If the expansion card is removed in the future, the slot cover must be reinstalled to maintain proper system cooling.

NOTE: Remove the expansion card from its protective packaging, handling it by the edges.

- 3. Insert the card into the selected slot. Make sure that the card is properly seated.
- 4. Press the release latch to secure the card in place.

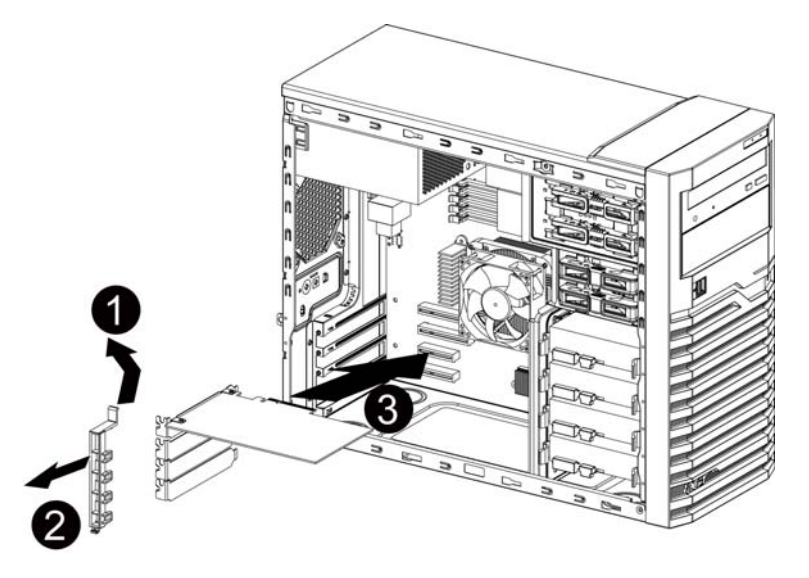

5. Connect the necessary cables to the expansion card as required.

### Hard Disk Drive Installation / Removal

Below is the instruction of HDD installation and removal SOP.

- 1. Open the side cover.
- 2. Press the release button and pull the blank out of the drive bay.
- 3. Slide hard disk into blank.
- 4. Make sure the HDD is seated securely in the HDD blank.
- 5. Connect the necessary power cable. To connect power cable. Firstly, remove the HDD carrier.

**Note!!** Make sure that the drive is properly inserted before pushing the handle back until it clicks into Place.

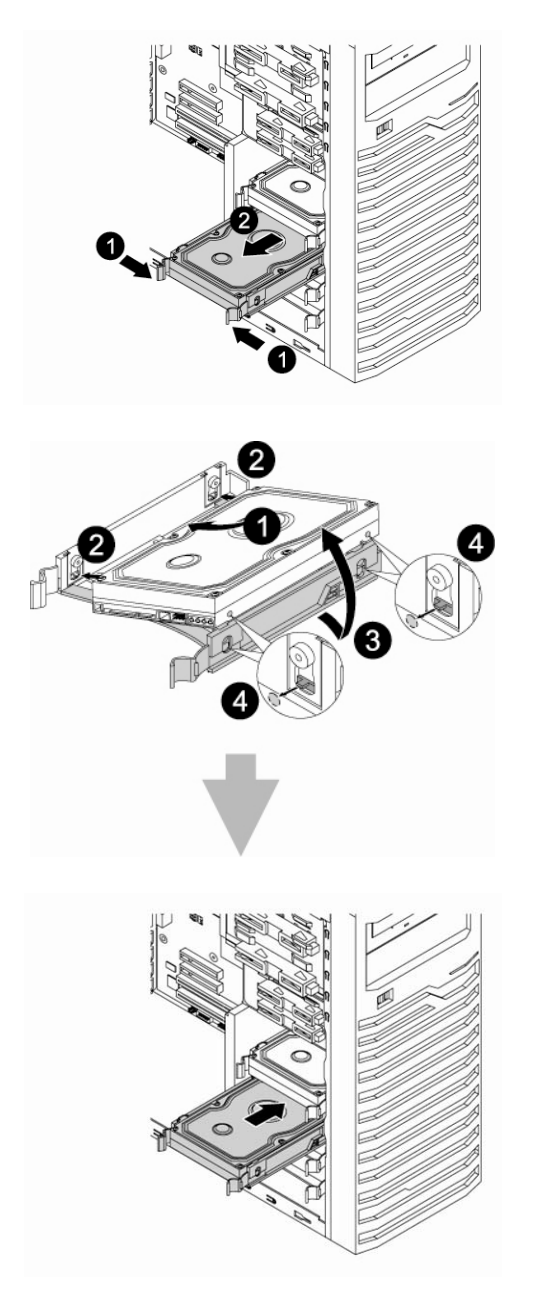

### Power supply installation / Removal

The GT115 supports 300 watts and 450 watts power supply modules. The system ships out with only one power supply module installed.

#### Install a hot-swap power supply module

- 1. Remove the four securing screws from the back of system.
- 2. Slide toward and lift to remove the power supply module from the system.
- 3. To install a new power supply module, please reverse the installation step 1 and 2.
- **4.** After replacing a power supply module, connect the necessary cables.

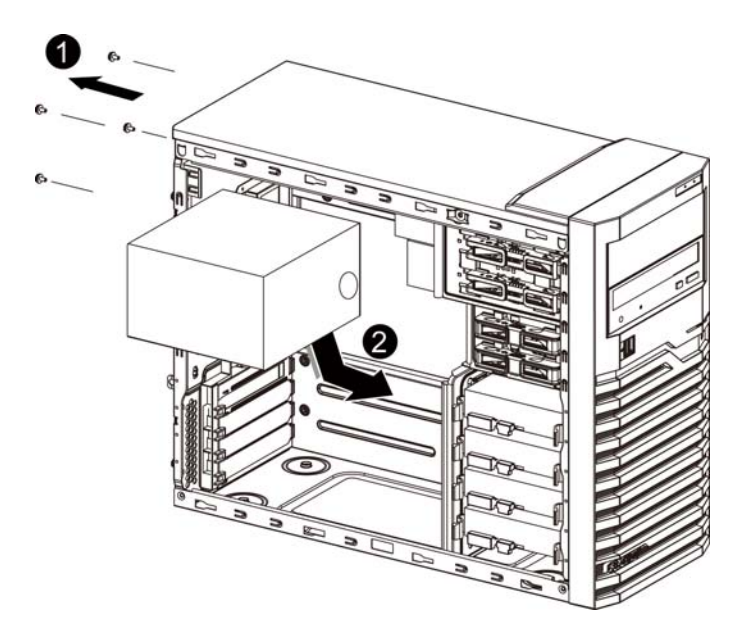
# Cable Routing

# Cable Routing image

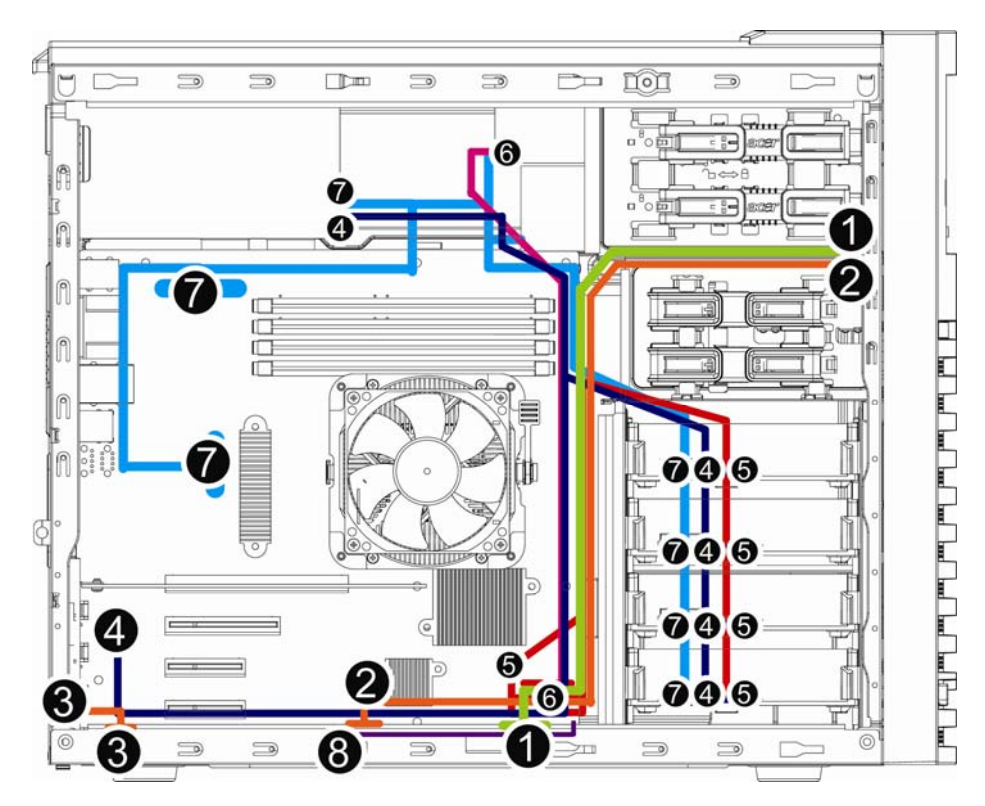

| Item | Suggest Cable                    | ltem | Suggest Cable                    |
|------|----------------------------------|------|----------------------------------|
| 1    | Front switch cable               | 2    | Front USB cable                  |
| 3    | Serial port cable                | 4    | Mini SAS cable                   |
| 5    | SATA cable (onboard SATA to HDD) | 6    | SATA cable (onboard SATA to ODD) |
| 7    | Power cable                      | 8    | Case open intrusion              |

33

## **BIOS Setup**

#### System BIOS

BIOS setup is a hardware configuration program built into the system's Basic Input/Output System (BIOS). Since most systems are already properly configured and optimized, there is no need to run this utility. You will need to run this utility under the following conditions.

- · When changing the system configuration settings
- · When redefining the communication ports to prevent any conflicts
- When modifying the power management configuration
- · When changing the password or making other changes to the security setup
- When a configuration error is detected by the system and you are prompted ("Run Setup" message) to make changes to the BIOS setup
- **NOTE:** If you repeatedly receive Run Setup messages, the battery may be bad. In this case, the system cannot retain configuration values in CMOS. Ask qualified technician for assistance.

BIOS setup loads the configuration values in a battery-backed nonvolatile memory called CMOS RAM. This memory area is not part of the system RAM which allows configuration data to be retained when power is turned off.

Before you run the Phoenix BIOS Setup Utility, make sure that you have saved all open files. The system reboots immediately after you close the Setup.

NOTE: Phoenix BIOS Setup Utility will be simply referred to as "Setup" or "Setup utility" in this guide.

**NOTE:** The screenshots used in this guide display default system values. These values may not be the same those found in your system.

#### **Entering BIOS Setup**

1. Turn on the server and the monitor.

If the server is already turned on, close all open applications, then restart the server.

2. During POST, press F2

If you fail to press **F2** before POST is completed, you will need to restart the server. The Setup Main menu will be displayed showing the Setup's menu bar. Use the left and right arrow keys to move between selections on the menu bar.

#### **BIOS Setup Primary Menus**

The tabs on the Setup menu bar correspond to the six primary BIOS Setup menu, namely:

- Main
- Advanced
- Security
- Server Management
- Boot Option
- Boot Manager
- Exit

In the descriptive table following each of the menu screenshots, settings in **boldface** are the default and suggested settings.

#### **BIOS Setup Navigation Keys**

Use the following keys to move around the Setup utility.

- Left and Right arrow keys Move between selections on the menu bar.
- Up and Down arrow keys Move the cursor to the field you want.
- **PgUp** and **PgDn** keys Move the cursor to the previous and next page of a multiple page menu.
- Home Move the cursor to the first page of a multiple page menu.
- End Move the cursor the last page of a multiple page menu.
- + and keys Select a value for the currently selected field (only if it is user-configuration). Press these keys repeatedly to display each possible, or the **Enter** key to choose from a pop-up menu.

NOTE: Grayed-out fields are not user-configurable.

• Enter key - Display a submenu screen.

NOTE: Availability of submenu screen is indicated by a (>)

- **Esc** If you press this key:
  - q On one of the primary menu screens, the Exit menu displays.
  - q On a submenu screen, the previous screen displays.
  - q When you are making selections from a pop-up menu, closes the pop-up without making a selection.
- **F1** Display the BIOS setup General Help panel.
- F9 Press to load default system values.
- **F10** Save changes made the Setup and close the utility.

## Main Menu

| BIOS Setup Utility                                      |                                |                                                                                                    |  |
|---------------------------------------------------------|--------------------------------|----------------------------------------------------------------------------------------------------|--|
| Main Advanced                                           | Security Server Management 1   | Boot Options                                                                                                    |  |
| System BIOS<br>Version<br>Build Date                    | D09<br>09/02/2010              | Set the Date. Use Tab<br>to switch between Time<br>elements.                                                                                     |  |
| Processor<br>AMD Opteron(tm)<br>Core Frequency<br>Count | Proc<br>2.80 GHz<br>1          |                                                                                                    |  |
| Memory                                                  |                                | ·                                                                                                    |  |
| Size                                                    | 1024 MB (DDR3)                 | ><: Select Screen                                                                                                    |  |
| Systen Date<br>Systen Time                              | [Wed 09/08/2010]<br>[14:11:32] | 11: Select Item<br>Enter: Select<br>+/-: Change Opt.<br>F1: General Help<br>F2: Previous Values<br>F9: Optimized Defaults<br>F10: Save ESC: Exit |  |

Version 2.01.1204. (C)Copyright 2002-2010, Acer Inc.

| Parameter                                             | Description                                                   |
|-------------------------------------------------------|---------------------------------------------------------------|
| BIOS Version                                          | Version number of the BIOS setup utility.                     |
| BIOS Build Date                                       | Date when the BIOS setup utility was created.                 |
| Processor<br>CPU Type CPU Core Frequency CPU<br>Count | Technical specifications for the installed processor.         |
| System Time                                           | Set the system time following the hour-minute- second format. |
| System Date                                           | Set the date following the weekday-month-day- year format.    |

### Advanced Menu

The Advanced menu display submenu options for configuring the function of various hardware components. Select a submenu item, then press Enter to access the related submenu screen.

| BIOS Setup Utility<br>Main Advanced Security Server Management Boot                                                                                                    | Options I                                                                                                    |
|----------------------------------------------------------------------------------------------------|----------------------------------------------------------------------------------------------------|
| Forcessor Configuration Memory Configuration ATA Controller Configuration PCI Configuration USB Configuration Legacy Device Configuration Fouse Configuration Power Configuration Hardware Monitor | Processor Configuration<br>><: Select Screen<br>14: Select Item<br>Enter: Select<br>+/-: Change Opt.<br>F1: General Help<br>F2: Previous Values<br>F9: Optimized Defaults<br>F10: Save ESC: Exit |
| Version 2.01.1204. (C)Copyright 2002-20                                                                                                    | 10, Acer Inc.                                                                                                    |

# Processor Configuration

| RTOS Setun Iltilitu                                                                                                    |                                                                                                    |                                                                                                    |  |
|----------------------------------------------------------------------------------------------------|----------------------------------------------------------------------------------------------------|----------------------------------------------------------------------------------------------------|--|
| Advanced                                                                                                    | bios setup beiling                                                                                                    |                                                                                                    |  |
| AMD PowerNow<br>MT C1E<br>Core Leveling Mode<br>SVM<br>Socket0: AMD Opteron(tm<br>6 Cores Running @ 2824<br>Max Sped:2800 MHZ<br>Microcode Patch Level:<br>CPUID : 100781<br>CDUID : 100781 | Enabled]<br>[Enabled]<br>[Automatic mode]<br>[Enabled]<br>) Processor 4184<br>MHz 1175 mU<br>Intended Speed:2800 MHZ<br>10000c4 | Support AMD PowerNow.                                                                                                    |  |
| CPU Stepping : 1<br>Cache per Cor<br>L1 Instruction Cache: 6<br>L1 Data Cache: 6<br>L2 Cache: 5<br>Total L3 Cache per Soc                                                                   | е<br>4 КВ/2-мау<br>4 КВ/2-мау<br>12 КВ/16-мау<br>ket: 6 МВ/48-мау_                                                              | <pre>&gt;: Select Screen 14: Select Item Enter: Select +/-: Change Opt. F1: General Help F2: Previous Values F9: Optimized Defaults F10: Save ESC: Exit</pre> |  |

| Parameter          | Description                                                                                                    | Option                                                                                           |
|--------------------|----------------------------------------------------------------------------------------------------|--------------------------------------------------------------------------------------------------|
| AMD PowerNow       | This feature will increase the system battery life, while<br>delivering performance on demand. It also allows the<br>processor to dissipate less heat under normal operating<br>conditions, providing a cooler and quieter-running<br>system.                                      | Enabled<br>Disabled                                                                              |
| MT C1E             | Enable this feature will let your system utilize the AMD specific ACPI states to save power consumption.                                                                                                    | Enabled<br>Disabled                                                                              |
| Core Leveling Mode | Select the core level mode in the system                                                                                                    | Automatic mode<br>One core per processor<br>Two cores per processor<br>Three cores per processor |
| SVM                | Select whether to enable the AMD virtualization<br>function. VT allows a single platform to run multiple<br>operating systems in independent partitions.                                                                                                    | Enabled<br>Disabled                                                                              |
| BIST Error Halt    | With this feature enabled, if any BIST errors are detected, the POST will stop, display errors, and wait for user to press F1 to continue POST.                                                                                                    | Enabled<br>Disabled                                                                              |
| Socket 0           | Displays the type of installed processor information.                                                                                                    |                                                                                                  |
| Quad Core Running  | Displays the Quad-Core running speed.                                                                                                    |                                                                                                  |
| CPU Speed          | The processor speed is the speed at which a<br>microprocessor executes instructions. Clock speeds are<br>expressed in megahertz (MHz), with<br>1 MHz being equal to 1 million cycles per second. The<br>faster the clock, the more instructions the CPU can<br>execute per second. |                                                                                                  |
| Max Speed          | The Max speed is the speed indicates how fast the data bits travels in the system bus.                                                                                                    |                                                                                                  |
| Intended Speed     | The Intended speed is the speed indicates the expected speed that the data bits travels in the system bus.                                                                                                    |                                                                                                  |

| Microcode Patch Level          | Processor Microcode Patch Level.                                                                                                   |  |
|--------------------------------|----------------------------------------------------------------------------------------------------|--|
| CPUID                          | Processor ID number.                                                                                                    |  |
| CPU Stepping                   | Processor stepping information.                                                                                                    |  |
| Processor L1 Instruction Cache | Processor first-level instruction cache size detected<br>during POST.<br>An Instruction: to speed up executable instruction fetch. |  |
| Processor L1 Data Cache        | Processor first-level data cache size detected<br>during POST.<br>A Data Cache: to speed up data fetch and store.                  |  |
| Processor L2 Cache             | Processor second-level cache size detected during POST.                                                                            |  |
| Total L3 Cache per Socket      | Processor third-level cache size detected during POST.                                                                             |  |

# Memory Configuration

| BIOS Setup Utility                                |                 |                                              |  |
|---------------------------------------------------|-----------------|----------------------------------------------|--|
| Advanced                                          |                 |                                              |  |
| Available Memory                                  | 1024 MB (DDR3)  | Enable this feature<br>will reserve one rank |  |
| On-line Spare DIMM                                |                 | of one logical DIMM to                       |  |
| Channel interleaving                              | [Enabled]       | be used as a spare                           |  |
| Chip Select interleau                             | [Enabled]       | rank. This rank will be                      |  |
| Memory Reset                                      | [No]            | used when any other<br>rank no longer        |  |
| DIMM Information                                  |                 | functions properly.                          |  |
| DIMM_1A                                           | 1024MB, 1066MHz |                                              |  |
| DIMM_1B                                           | Not Install     |                                              |  |
| DIMM_2A                                           | Not Install     | ≻: Select Screen                             |  |
| DIMM_2B                                           | Not Install     | †↓: Select Item                              |  |
|                                                   |                 | Enter: Select                                |  |
|                                                   |                 | +/-: Change Opt.                             |  |
|                                                   |                 | F1: General Help                             |  |
|                                                   |                 | F2: Previous Values                          |  |
|                                                   |                 | F9: Optimized Defaults                       |  |
|                                                   |                 | F10: Save ESC: Exit                          |  |
|                                                   |                 |                                              |  |
| Hersion 2.01.1204 (C) Commight 2002-2010 Acer Inc |                 |                                              |  |

| Parameter                         | Description                                                                                                    | Option              |
|-----------------------------------|----------------------------------------------------------------------------------------------------|---------------------|
| Available Memory                  | Total size of system memory detected during POST                                                                                                    |                     |
| On-line Spare DIMM                | Enable this feature will reserve one rank of one<br>logical DIMM to be used as spare rank. This rank<br>will be used when any other rank no longer<br>functions properly.                                                       | Enabled<br>Disabled |
| Channel interleaving              | This feature provides compensating the relatively<br>slow speed of DRAM. The CPU can access<br>alternative sections immediately without waiting for<br>memory to be cached. Multiple memory banks take<br>turns supplying data. | Enabled<br>Disabled |
| Chip Select interleave            |                                                                                                    | Enabled<br>Disabled |
| Memory Retest                     | Select whether to delete the historical memory data<br>log. System memory will be retested on the next<br>boot-up.                                                                                                    | Yes<br>No           |
| DIMM Group #1A/1B/2A/2B<br>Status | The size of memory installed on each of the DDR3 slots.                                                                                                    |                     |

# SATA Controller Configuration

| Advanced                                                                                                    | BIOS Setup Utility                                                                                                    |                                                                                                    |
|----------------------------------------------------------------------------------------------------|----------------------------------------------------------------------------------------------------|----------------------------------------------------------------------------------------------------|
| Advanced<br>Onboard SATA Control I<br>DuChip SATA Type<br>SATA Port0<br>SATA Port1<br>SATA Port2<br>SATA Port3<br>SATA Port3<br>SATA Port4<br>SATA Port5 | [Enabled]<br>[AHC]]<br>Not Installed<br>Not Installed<br>Not Installed<br>Not Installed<br>Not Installed<br>Not Installed | ><: Select Screen<br>14: Select Item<br>Enter: Select<br>+/-: Change Opt.<br>F1: General Help<br>F2: Previous Values<br>F9: Optimized Defaults<br>F10: Save ESC: Exit |
|                                                                                                    |                                                                                                    |                                                                                                    |

Version 2.01.1204. (C)Copyright 2002-2010, Acer Inc.

| Parameter             | Description                                                                                                    | Option              |
|-----------------------|----------------------------------------------------------------------------------------------------|---------------------|
| Onboard SATA Controll | When enabled, the SATA controller will<br>function normally.                                                                                                    | Enabled<br>Disabled |
| OnChip SATA Type      | Select the on chip SATA type.<br>IDE: When set to IDE, the SATA controller<br>disables its RAID and AHCI functions and<br>runs in the IDE emulation mode. This is not<br>allowed to access RAID setup utility.<br>RAID: When set to RAID, the SATA controller<br>enables both its RAID and AHCI functions.<br>You will be allows access the RAID setup<br>utility at boot time.<br>ACHI: When set to AHCI, the SATA controller<br>enables its AHCI functionality. Then the RAID<br>function is disabled and cannot be access<br>the RAID setup utility at boot time. | IDE<br>RAID<br>ACHI |
| SATA Port 0/1/2/3/4/5 | Displays the installed HDD devices.                                                                                                    |                     |

# **PCI** Configuration

| BIOS Setup Utility                                                                                                    |                                                                                  |                                                                                                    |  |  |
|----------------------------------------------------------------------------------------------------|----------------------------------------------------------------------------------|----------------------------------------------------------------------------------------------------|--|--|
| Advanced                                                                                                    |                                                                                  |                                                                                                    |  |  |
| PCI Express Slot 1 I/<br>PCI Express Slot 2 I/<br>PCI Express Slot 3 I/<br>PCI Express Slot 4 I/<br>Onboard Graphics Cont<br>Primary Video Device | IEnabled]<br>[Enabled]<br>[Enabled]<br>[Enabled]<br>[Enabled]<br>[Dnboard Video] | PCI Express Slot 1<br>Option ROM control                                                                                                    |  |  |
| Onboard LAN Controlle<br>Onboard LAN I/O ROM<br>PCI ROM Priority                                                                                  | [Enabled]<br>[Disabled]<br>[Legacy ROM]                                          | <pre>&gt;&lt;: Select Screen 14: Select Item Enter: Select +/-: Change Opt. F1: General Help F2: Previous Ualues F9: Optimized Defaults F10: Save ESC: Exit</pre> |  |  |
| llensien 2.01                                                                                                    | 1204 (C) Committee 14, 2002, 20                                                  | 10 0 T                                                                                                    |  |  |

| Parameter                | Description                                                                                                    | Option                           |
|--------------------------|----------------------------------------------------------------------------------------------------|----------------------------------|
| PCI Express Slot 1/2/3/4 | When enabled, This setting will initialize the device expansion ROM for the related PCI-E slot.                         | Enabled<br>Disabled              |
| Onboard Graphics Cont    | When enabled, the graphic controller will function normally.                                                            | Enabled<br>Disabled              |
| Primary Video Device     | Select the primary video device that that the BIOS will use for output.                                                 | Onboard Video<br>PCIe slot Video |
| Onboard LAN Controller   | When enabled, the system will enable the onboard LAN devices.                                                           | Enabled<br>Disabled              |
| Onboard LAN I/O ROM      | Select whether to enable the selected<br>onboard LAN device. When enabled, device<br>expansion ROM will be initialized. | Enabled<br>Disabled              |
| PCI ROM Priority         | In case of multiple Option ROMs (Legacy<br>and EFI Compatible) specifies what PCI<br>option ROM to launch.              | Legacy ROM<br>EFI Compatible     |

# USB Configuration

| Aduanced                                                                                                    | BIOS Setup Utility                                             |                                                                                                    |
|----------------------------------------------------------------------------------------------------|----------------------------------------------------------------|----------------------------------------------------------------------------------------------------|
| navancea                                                                                                    |                                                                |                                                                                                    |
| Detected USB Devices<br>None                                                                                      |                                                                | USB Controller Enable /<br>Disable                                                                                                    |
| USB Controller<br>Legacy USB Support<br>Port 60/64 Emulation<br>USB Mass Storage Device I<br>Device Reset timeout | Enabled]<br>Enabled]<br>Disabled]<br>Configuration<br>[20 sec] | <pre>&gt;&lt;: Select Screen t4: Select Item Enter: Select +/-: Change Opt. F1: General Help F2: Previous Values F3: Optimized Defaults F10: Save ESC: Exit</pre> |
|                                                                                                    |                                                                |                                                                                                    |

Version 2.01.1204. (C)Copyright 2002-2010, Acer Inc.

| Parameter            | Description                                                                                                    | Option                             |
|----------------------|----------------------------------------------------------------------------------------------------|------------------------------------|
| Detected USB Devices | Displays the information of installed USB devices in the system.                                                                              |                                    |
| USB Controller       | When enabled, the USB controller will function normally.                                                                                      | Enabled<br>Disabled                |
| Legacy USB Support   | Enables or disables support for legacy USB devices.                                                                                           | Enabled<br>Disabled                |
| Port 60/64 Emulation | Enable I/O port 60h/64h emulation<br>support. This should be enabled for<br>the complete USB Keyboard Legacy<br>support for non-USB aware OS. | Enabled<br>Disabled                |
| Device Reset Timeout | Define USB Mass Storage Device<br>Start Unit command timeout.                                                                                 | 10 sec<br>20sec<br>30 sec<br>40sec |

# Legacy Device Configuration

| BIOS Setup Utility     |                  |                                        |
|------------------------|------------------|----------------------------------------|
| Advanced               |                  |                                        |
| Set Parameters of Seri | al Port 1 (COM1) | Enable or Disable<br>Serial Port (COM) |
| Serial Port            |                  |                                        |
| Device Settings        | IO=3F8h; IRQ=4;  |                                        |
| Change Settings        | [Auto]           |                                        |
| Set Parameters of Seri | al Port 2 (COM2) |                                        |
| Serial Port            | [Enabled]        |                                        |
| Device Settings        | IO=2F8h; IRQ=3;  | ><: Select Screen                      |
|                        |                  | †∔: Select Item                        |
| Change Settings        | [Auto]           | Enter: Select                          |
|                        |                  | +/-: Change Opt.                       |
|                        |                  | F1: General Help                       |
|                        |                  | F2: Previous Values                    |
|                        |                  | F9: Optimized Defaults                 |
|                        |                  | F10: Save ESC: Exit                    |
|                        |                  |                                        |
|                        |                  |                                        |

| Parameter       | Description                                                                                                    | Option                                                                                                    |
|-----------------|----------------------------------------------------------------------------------------------------|----------------------------------------------------------------------------------------------------|
| Serial Port 1/2 | When enabled allows you to<br>configure the serial port settings.<br>When set to Disabled, displays no<br>configuration for the serial port. | Enabled<br>Disabled                                                                                                    |
| Device Setting  | Displays Serial Port 1/2 device<br>setting information                                                                                       |                                                                                                    |
| Change Settings | Change Serial Port 1/2 device<br>settings.<br>When set to Auto allows the server's<br>BIOS or OS to select a<br>configuration.               | Auto<br>IO=3F8; IRQ=4<br>IO=3F8h; IRQ=3,4,5,6,7,10,11,12<br>IO=2F8h; IRQ=3,4,5,6,7,10,11,12<br>IO=3E8h; IRQ=3,4,5,6,7,10,11,12<br>IO=2E8h; IRQ=3,4,5,6,7,10,11,12 |

## **Console Redirection**

| BIOS Setup Utility                                                                                                    |                                                                                                    |                                                                                                    |
|----------------------------------------------------------------------------------------------------|----------------------------------------------------------------------------------------------------|----------------------------------------------------------------------------------------------------|
| Advanced                                                                                                    |                                                                                                    |                                                                                                    |
| Console Redirection Set<br>Console Redirection<br>Terminal Type<br>Bits per second<br>Data Bits<br>Parity<br>Stop Bits<br>Flow Control<br>Recorder Mode<br>Resolution 100x31<br>Legacy OS Redirection | tings<br>ISerial Port 11<br>[ANSI]<br>[19200]<br>[8]<br>[None]<br>[1]<br>[None]<br>[Disabled]<br>[0isabled]<br>[80x24]_ | The settings specify<br>how the host computer<br>and the remote computer<br>(which the user is<br>using) will exchange<br>data. Both computers<br>should have the same or<br>compatible settings. |

Version 2.01.1204. (C)Copyright 2002-2010, Acer Inc.

| Parameter           | Description                                                                | Option                         |
|---------------------|----------------------------------------------------------------------------|--------------------------------|
| Console Redirection | Select whether to enable console redirection                               | Serial Port 1<br>Serial Port 2 |
|                     | enables users to manage the                                                | Disabled                       |
|                     | system from a remote location.                                             |                                |
|                     |                                                                            |                                |
| Terminal Type       | Select a terminal type to be used for                                      | VT100                          |
|                     | console redirection.                                                       | VT100+                         |
|                     |                                                                            |                                |
|                     |                                                                            | VI-01F8                        |
| Bits per second     | Select the baud rate for console                                           | 9600                           |
|                     | redirection.                                                               | 19200                          |
|                     |                                                                            | 57600                          |
|                     |                                                                            | 115200                         |
| Data Bits           | Select the Data Bits.                                                      | 7                              |
| Derity              |                                                                            | 8<br>None                      |
| Panty               | A parity bit can be sent with the data<br>bits to dotost some transmission | Evon                           |
|                     | errors                                                                     | Odd                            |
|                     | Even: parity bi is 0 if the num of 1's                                     | Mark                           |
|                     | in the data bits is even.                                                  | Space                          |
|                     | Odd: parity bit is0if num of 1's the                                       | '                              |
|                     | data bits is odd.                                                          |                                |
|                     | Mark: parity bit is always 1.                                              |                                |
|                     | Space: Parity bit is always 0.                                             |                                |
|                     | Mark and Space Parity do not allow                                         |                                |
|                     |                                                                            |                                |
| Stop Bits           | Stop bits indicate the end of a serial                                     | 1                              |
|                     | data packet. (A start bit indicates the                                    | 2                              |
|                     | beginning).                                                                |                                |
|                     | The standard setting is 1 stop bit.                                        |                                |
|                     | communication with slow devices                                            |                                |
| Flow Control        | Flow control can prevent data loss                                         | None                           |
|                     | from buffer overflow. When sending                                         | Hardware RTS/CTS               |
|                     | data, if the receiving buffers are full,                                   |                                |
|                     | a 'stop' signal can be sent to stop                                        |                                |
|                     | the data flow. Once the buffers are                                        |                                |
|                     | empty, a 'start' signal can be sent to                                     |                                |
|                     | re-start the flow. Hardware flow                                           |                                |
|                     | control uses two wires to send                                             |                                |
| Depender Mede       | start/stop signals.                                                        | Frehlad                        |
| Recorder Mode       | will be send. This is to conture                                           | Enabled<br>Disabled            |
| l                   | will be seriu. This is to capture                                          | Disabled                       |

|                       | Terminal data.                                                      |                     |
|-----------------------|---------------------------------------------------------------------|---------------------|
| Resolution 100x31     | Enables or disables extended terminal resolution.                   | Enabled<br>Disabled |
| Legacy OS Redirection | On Legacy OS, the number of Rows and Columns supported redirection. | 80x24<br>80X25      |

## Power Configuration

| Advanced                                                                                                    | BIOS Setup Utility                                                            |                                |
|----------------------------------------------------------------------------------------------------|-------------------------------------------------------------------------------|--------------------------------|
| Deep Power Off Mode<br>Power On by RTC Alarm<br>Restore In AC Power I<br>ACPI Sleep State<br>S3 Video Repost | [Enabled]<br>[Disabled]<br>[Last State]<br>[S1 (CPU Stop Clock)]<br>[Enabled] | Restore AC Power Loss<br>help. |
|                                                                                                    |                                                                               |                                |

| Parameter             | Description                                                                                                    | Option                             |
|-----------------------|----------------------------------------------------------------------------------------------------|------------------------------------|
| Deep Power Off Mode   | Enable or Disable Deep Power Off<br>Mode.                                                                                                    | Enabled<br>Disabled                |
| Power On by RTC Alarm | Select whether to wake up the system when an RTC alarm is detected.                                                                                                    | Enabled<br>Disabled                |
| Restore on AC Loss    | Defines the power state to resume<br>to after a sys- tem shutdown that is<br>due to an interruption in AC power.<br>When set to Last State, the system<br>will return to the active power state<br>prior to shutdown.<br>When set to Stay Off, the system<br>remains off after power shutdown. | Last State<br>Stay Off<br>Power On |
| ACPI Sleep State      | Displays ACPI Sleep State.                                                                                                    |                                    |
| S3 Video Report       | Enable or Disable S3 Video Report.                                                                                                    | Enabled<br>Disabled                |

### Hardware Monitor

Press Enter to view the Hardware Monitor screen which displays a real-time record of the CPU/system temperature, fan speed, and voltage. Items on this window are non-configurable.

| BIOS Setup Utility                                                                                                    |                                                                                                    |                                                                                                    |
|----------------------------------------------------------------------------------------------------|----------------------------------------------------------------------------------------------------|----------------------------------------------------------------------------------------------------|
| Advanced                                                                                                    |                                                                                                    |                                                                                                    |
| Pc Health Status                                                                                                    |                                                                                                    |                                                                                                    |
| System Temperature<br>SK5670 Temperature<br>CPU Temperature<br>FRONT_FAMI Speed<br>CPU_FAMI Speed<br>U_Core<br>U_LOR<br>U_LOB<br>U_105<br>U_303<br>U_120<br>U_50 | : +37 C<br>: +39 C<br>: +46 C<br>: N/A<br>: 3729 RPM<br>: 3110 RPM<br>: +1.200 U<br>: +1.824 U<br>: +1.536 U<br>: +3.376 U<br>: +3.376 U<br>: +5.024 U | <pre>&gt;&lt;: Select Screen 14: Select Item Enter: Select +/-: Change Opt. F1: General Help F2: Previous Values F9: Optimized Defaults F10: Save ESC: Exit</pre> |
| Version 2                                                                                                    | .01.1204. (C)Copyright 2002                                                                                                    | -2010, Acer Inc.                                                                                                    |

### Security Menu

The Security menu allows you to safeguard and protect the system from unauthorized use by setting up access passwords.

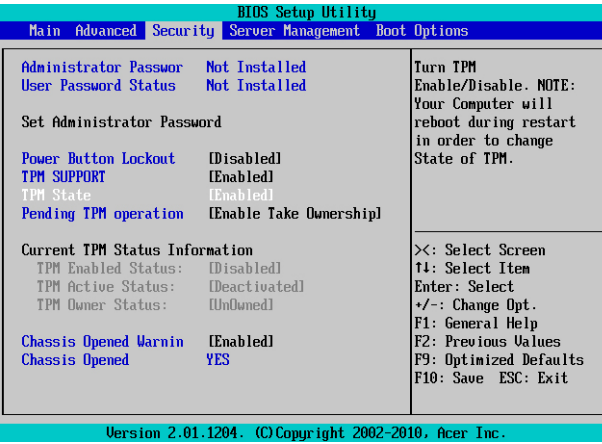

There are three types of passwords that you can set:

Administrator password

Entering this password will allow the user to access and change all settings in the Setup Utility.

User password

Entering this password will restrict a user's access to the Setup menus. To enable or disable this field, a Administrator Password must first be set. A user can only access and modify the System Time, System Date, and Set User Password fields.

Power-on boot

When the Password on Boot field is enabled, a password will be required to boot up the server. To enable or disable this field, a Administrator Password must first be set.

| Parameter                  | Description                                                                    | Option                        |
|----------------------------|--------------------------------------------------------------------------------|-------------------------------|
| Administrator Password     | This parameter indicates whether a<br>Administrator Password has been assigned | Not Installed<br>Enabled      |
| User Password Status       | This parameter indicates whether a user pass- word has been assigned.          | Not Installed<br>Enabled      |
| Set Administrator Password | Press Enter to configure the Administrator<br>password                         |                               |
| Set User Password          | Press Enter to configure the user password.                                    |                               |
| Power Button Lockout       | Enable or disable Power Button Lockout                                         | Enabled<br>Disabled           |
| TPM Support                | Select Enabled to activate TPM support feature.                                | Enabled<br>Disabled           |
| TPM State                  | Select Enabled to activate TPM State function.                                 | Enabled<br>Disabled           |
| Pending TPM Support        | Schedule TPM operation.                                                        | None<br>Enable Take Ownership |
| Chassis Open Warning       | Enable or disable case open intrusion function.                                | Enabled<br>Disabled           |

### Setting a System Password

1. Use the up/down keys to select a password parameter (Set Administrator Password or Set User Password), then press Enter.

A password box will appear.

- 2. Type a password then press Enter.
- The password may consist of up to six alphanumeric characters (A-Z, a-z, 0-9).
- 3. Retype the password to verify the first entry then press Enter again.
- 4. Press F10.
- 5. Select Yes to save the new password and close the Setup Utility.

### Changing a System Password

- 1. Use the up/down keys to select a password parameter (Set Administrator Password or Set User Password), then press Enter.
- 2. Type the original password then press Enter.
- 3. Type a new password then press Enter.
- 4. Retype the password to verify the first entry then press Enter again.
- 5. Press F10.
- 6. Select Yes to save the modified password and close the Setup Utility.

#### Removing a System Password

- 1. Use the up/down keys to select a password parameter (Set Administrator Password of Set User Password), then press Enter.
- 2. Enter the current password then press Enter.
- 3. Press Enter twice without entering anything in the new and confirm password fields.

After doing this, the system automatically sets the related password parameter to Clear.

## Server Menu

| BIOS Setup Utility<br>Main Advanced Security Server Management Boot | Options                                                                                                    |
|---------------------------------------------------------------------|----------------------------------------------------------------------------------------------------|
| System Information Event Log Configuration                          | System Information<br>><: Select Screen<br>14: Select Item<br>Enter: Select<br>+/-: Change Opt.<br>F1: General Help<br>F2: Previous Values<br>F9: Optimized Defaults<br>F10: Save ESC: Exit |

Version 2.01.1204. (C)Copyright 2002-2010, Acer Inc.

| Parameter               | Description                                                                                                    | Option |
|-------------------------|----------------------------------------------------------------------------------------------------|--------|
| System Information      | Displays basic system ID information, as well as<br>BIOS version.<br>Press Enter to access the related submenu. |        |
| Event Log Configuration | Displays Event Log advanced settings.<br>Press Enter to access the related submenu.                             |        |

### System Information

The System Management submenu is a simple display page for basic system ID information, as well as System product information. Items on this window are non-configurable.

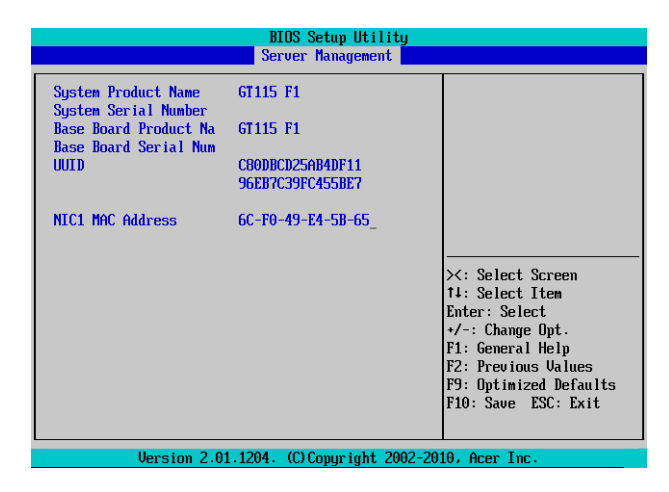

## **Event Log Configuration**

| BIOS Setup Utility<br>Server Management                     |                                                                                                    |
|-------------------------------------------------------------|----------------------------------------------------------------------------------------------------|
| ▶ Change Smbios Event Log Settings<br>View Smbios Event Log | Press <enter> to change<br/>the Smbios Event Log<br/>configuration.</enter>                                                                                           |
|                                                             | ><: Select Screen<br>14: Select Item<br>Enter: Select<br>*/-: Change Opt.<br>F1: General Help<br>F2: Previous Values<br>F9: Optimized Defaults<br>F10: Save ESC: Exit |
| Version 2.01.1204. (C)Copyright 2002                        | -2010, Acer Inc.                                                                                                    |

| BIOS Setup Utility                                                                                                    |                                                             |                                                                                                    |
|----------------------------------------------------------------------------------------------------|-------------------------------------------------------------|----------------------------------------------------------------------------------------------------|
|                                                                                                    | Server Management                                           |                                                                                                    |
| Erasing Settings<br>Erase Event Log<br>When Log is Full<br>Smbios Event Log Standa<br>Mutiple Event Count I<br>Mutiple Event Time Vi | Nol<br>[Do Nothing]<br>rd Settings<br>1<br>60               | Choose options for<br>erasing Smbios Event<br>Log. Erasing is done<br>prior to any logging<br>activation during reset.                                        |
| Custom Options<br>Log OEM Codes<br>Convert OEM Codes<br>NOTE: All values change<br>until computer is                                 | [Enabled]<br>[Disabled]<br>d here do not take<br>restarted. | <pre>&gt;: Select Screen 14: Select Item Enter: Select +/-: Change Opt. F1: General Help F2: Previous Ualues F9: Optimized Defaults F10: Save ESC: Exit</pre> |
|                                                                                                    |                                                             |                                                                                                    |

| Parameter                            | Description                                                                                                    | Option                                    |
|--------------------------------------|----------------------------------------------------------------------------------------------------|-------------------------------------------|
| Change Smbios Event<br>Configuration | Press Enter to access the related submenu.                                                                      |                                           |
| View Smbios Event Log                | Displays Smbios Event Log .<br>Press Enter to View Smbios Event Log                                             |                                           |
| Erase Event Log                      | Choose options for erasing Smbios Event Log<br>Erasing is done prior to any logging activation<br>during reset. | No<br>Yes, next reset<br>Yes, every reset |
| When Log is Full                     | Choose options for reactions to a full Smbios Event Log.                                                        | Do Nothing<br>Erase immediately           |
| Log OEM Codes                        | Enable or Disable the logging of EFI Status Codes as OEM Codes.                                                 | Enabled<br>Disabled                       |
| Convert OEM Codes                    | Enable or disable the converting of EFI Status<br>Codes to Standard Smbios Types.                               | Enabled<br>Disabled                       |

NOTE: All values changed here do not take action until computer is restarted.

## **Boot Option Menu**

The Boot menu allows you to set the drive priority during system boot-up. BIOS setup will display an error message if the drive(s) specified is not bootable.

| Main Advanced Securit                                                                                                    | BIOS Setup Utility<br>Server Management Boot                                                                                                    | Options D                                                                                                    |
|----------------------------------------------------------------------------------------------------|----------------------------------------------------------------------------------------------------|----------------------------------------------------------------------------------------------------|
| Set Boot Priority<br>Ist Boot<br>2nd Boot<br>3rd Boot<br>4th Boot<br>5th Boot<br>Hard Disk Drive Priority<br>Optical Disk Drive priori<br>Removable Device Priority<br>UEFI Boot Device Priority<br>UEFI Boot Device Priority<br>Quiet Boot<br>Bootup NumLock State<br>POST Error Pause<br>Option ROM Messages | Hard Disk]<br>[Dgtical Disk]<br>[Removable]<br>[Network:IBA GE Slo]<br>[UEFI:Built-in EFI]<br>ity<br>:y<br>:y<br>[Enabled]<br>[Dn]<br>[All. But Keyboard]<br>[Force BIOS]                 | Sets the system boot<br>order<br>><: Select Screen<br>14: Select Item<br>Enter: Select<br>+/-: Change Opt.<br>F1: General Help<br>F2: Previous Values<br>F9: Optimized Defaults<br>F10: Save ESC: Exit |
| Version 2.01<br>Main Advanced Securit<br>Ist Boot<br>2nd Boot<br>2nd Boot<br>4th Boot<br>4th Boot<br>5th Boot<br>Hard Disk Drive Priority<br>Optical Disk Drive Priority<br>Optical Disk Drive Priority<br>UEFI Boot Device Priority<br>UEFI Boot Device Priority                                              | 1204. (C) Copyright 2002-20<br>BIOS Setup Utility<br>Ly Server Management Boot<br>(Hard Disk)<br>(Deptical Disk)<br>Removable)<br>[Network:IBA GE Slo]<br>(UEFI:Built-in EFI]<br>)<br>ity | 10, Acer Inc.  Options Set Watch Dog Timeing Enable/Disable.  ><: Select Screen the Select Screen                                                                                                    |
| Quiet Boot<br>Bootup NumLock State<br>POST Error Pause<br>Option ROM Messages<br>Watch Dog Timer                                                                                                    | [Enabled]<br>[Dn]<br>[All, But Keyboard]<br>[Force BIOS]<br>Disabled]                                                                                                    | 14: Select TUBM<br>Enter: Select<br>+/-: Change Opt.<br>F1: General Help<br>F2: Previous Values<br>F9: Optimized Defaults<br>F10: Save ESC: Exit                                                       |

By default, the server searches for boot devices in the following order:

- 1. Hard drive
- 2. Optical disc drive
- 3. Removable device
- 4. Network device
- 5. UEFI device

| Parameter                        | Description                                 | Option              |
|----------------------------------|---------------------------------------------|---------------------|
| Hard Disk Drive Priority         | Press Enter to configure the boot priority. |                     |
| Optical Disk Drive<br>Priority   | Press Enter to configure the boot priority. |                     |
| Removable Disk Drive<br>Priority | Press Enter to configure the boot priority. |                     |
| Network Device Priority          | Press Enter to configure the boot priority. |                     |
| UEFI Boot Device<br>Priority     | Press Enter to configure the boot priority. |                     |
| Quiet Boot                       |                                             | Enabled<br>Disabled |

| Bootup NumLock State | Enable or Disable Bootup NumLock function.                     | On<br>Off                                   |
|----------------------|----------------------------------------------------------------|---------------------------------------------|
| POST Error Pause     | Select whether to pause POST when a boot-up error is detected. | Disabled<br>All, But Keyboard<br>All Errors |
| Option ROM Messages  | Set display mode for Option ROM.                               | Force BIOS<br>Keep Current                  |
| Watch Dog Timer      | Enable or disable Watch Dog Timing function.                   | Enabled<br>Disabled                         |

## Boot Manager Menu

The Boot manager menu allows you to specify the boot-up drive. BIOS setup will display an error message if the drive(s) specified is not bootable.

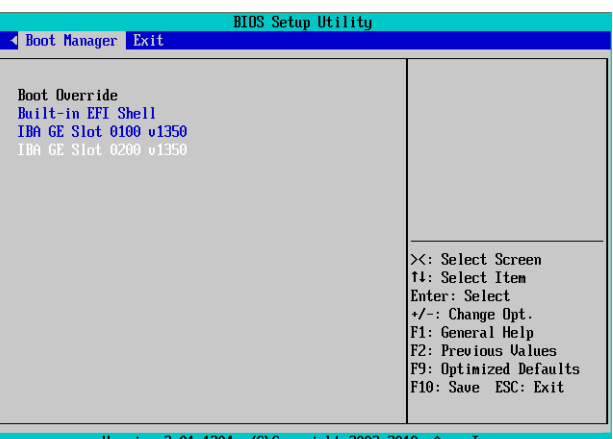

Version 2.01.1204. (C)Copyright 2002-2010, Acer Inc.

| Parameter              | Description                                               | Option |
|------------------------|-----------------------------------------------------------|--------|
| Built-in EFI Shell     | Press Enter to configure the device as the boot-up drive. |        |
| IBA GE Slot 0100 v1350 | Press Enter to configure the device as the boot-up drive. |        |
| IBA GE Slot 0200 v1350 | Press Enter to configure the device as the boot-up drive. |        |

## Exit Menu

The Exit menu displays the various options to quit from the BIOS setup. Highlight any of the exit options then press **Enter**.

| BIOS Setup Utility                                                                                                    |                                                             |
|----------------------------------------------------------------------------------------------------|-------------------------------------------------------------|
|                                                                                                    |                                                             |
| Save Changes and Exit<br>Discard Changes and Exit<br>Save Changes<br>Discard Changes<br>Load Default Values<br>Save as User Default Values<br>Load User Default Values | Exit system setup after<br>saving the changes.              |
|                                                                                                    | +/-: Change Opt.<br>F1: General Help<br>F2: Previous Values |
|                                                                                                    | F9: Optimized Defaults<br>F10: Save ESC: Exit               |

Version 2.01.1204. (C)Copyright 2002-2010, Acer Inc.

| Parameter                   | Description                                             | Option   |
|-----------------------------|---------------------------------------------------------|----------|
| Save Changes and Exit       | Saves changes made and close the BIOS setup.            | Enabled  |
|                             |                                                         | Disabled |
| Discard Changes and Exit    | Discards changes made and close the BIOS                | Enabled  |
|                             | setup.                                                  | Disabled |
| Save Changes                | Saves changes made in the BIOS setup.                   | Enabled  |
|                             |                                                         | Disabled |
| Discard Changes             | Discards all changes made in the BIOS setup             | Enabled  |
| _                           |                                                         | Disabled |
| Load Default Values         | Loads the default settings for all BIOS setup           | Enabled  |
|                             | parameters. Setup Defaults are quite demanding in       | Disabled |
|                             | terms of resources consumption. If you are using        |          |
|                             | low-speed memory chips or other kinds of                |          |
|                             | low-performance components and you choose to load       |          |
|                             | these settings, the system might not function properly. |          |
|                             |                                                         |          |
| Save as User Default Values | Saves as user default and close the BIOS setup.         | Enabled  |
|                             |                                                         | Disabled |
|                             |                                                         |          |
| Load User Default Values    | Loads the user default settings for all BIOS setup      | Enabled  |
|                             | parameters.                                             | Disabled |
|                             |                                                         |          |

## Error Symptoms List

NOTE: To diagnose a problem, first find the error symptom in the left column. If directed to a check procedure, replace the FRU indicated in the check procedure. If no check procedure is indicated, the first Action/FRU listed in right column is the most likely cause.

| Error Symptom                                                                                                    | Action/FRU                                                                                                    |  |
|----------------------------------------------------------------------------------------------------|----------------------------------------------------------------------------------------------------|--|
| Processor / Processor Fan                                                                                                    |                                                                                                    |  |
| <b>NOTE:</b> Normally, the processor fan should be operative exactly set to match its speed requirement before diagonal set.                                                                                                    | ve, and the processor clock setting should be<br>gnosing any processor problems.                                                                                                    |  |
| Processor fan does not run but power<br>supply fan runs.                                                                                                    | <ol> <li>Ensure the system is not in power saving mode.</li> <li>With the system power on, measure the voltage<br/>of processor fan connector. Its reading should<br/>be +12Vdc. Its reading should be +12Vdc. If the<br/>reading shows normal, but the fan still does not<br/>work, then replace a good fan.</li> <li>Main board.</li> </ol> |  |
| Processor test failed.                                                                                                    | <ol> <li>Processor.</li> <li>Main board.</li> </ol>                                                                                                    |  |
| Main board a                                                                                                    | and Memory                                                                                                    |  |
| <b>NOTE:</b> Ensure the memory modules are installed properly and the contact leads are clean before diagnosing any system problems.                                                                                                    |                                                                                                    |  |
| Memory test failed.                                                                                                    | 1. See "Memory"<br>2. Main board                                                                                                    |  |
| Incorrect memory size shown or repeated during POST.                                                                                                    | <ol> <li>Insert the memory modules in the DIMM<br/>sockets properly, then reboot the system.</li> <li>Memory module.</li> <li>Main board.</li> </ol>                                                                                                    |  |
| System works but fails to enter power saving mode when the Power Management Mode is set to Enabled.                                                                                                    | <ol> <li>Enter BIOS Setup and load default settings.</li> <li>Reload software from Recovery CD.</li> </ol>                                                                                                    |  |
| Blinking cursor only; system does not work.                                                                                                    | <ol> <li>Diskette/IDE drive connection/cables</li> <li>Diskette/IDE disk drives</li> <li>See "Undetermined Problems".</li> <li>Main board</li> </ol>                                                                                                    |  |
| Hard Disk Drive                                                                                                    |                                                                                                    |  |
| <b>NOTE:</b> Ensure hard disk drive is configured correctly in BIOS Setup, cable/jumper are set correctly before diagnosing any hard disk drive problems. (If only one drive is installed, please make sure the drive is connected to master connector or the drive is set to master.) |                                                                                                    |  |
| Hard disk drive test failed.                                                                                                    | <ol> <li>Enter BIOS Setup and Load default settings.</li> <li>Hard disk drive cable.</li> <li>Hard disk drive.</li> <li>Main board.</li> </ol>                                                                                                    |  |
| Hard disk drive cannot format completely.                                                                                                    | <ol> <li>Enter BIOS Setup and Load default settings.</li> <li>Hard disk drive cable.</li> <li>Hard disk drive.</li> </ol>                                                                                                    |  |

|                                                                                                    | 4. Main board.                                                                                                    |
|----------------------------------------------------------------------------------------------------|----------------------------------------------------------------------------------------------------|
| Hard disk drive has write error.                                                                                                    | <ol> <li>Enter BIOS Setup and Load default settings.</li> <li>Hard disk drive.</li> </ol>                                                                                                    |
| Hard disk drive LED fails to light, but system operates normally.                                                                                                    | <ol> <li>With the system power on, measure the voltage<br/>of hard disk LED connector.</li> <li>Hard drive LED cable.</li> </ol>                                                                          |
| CD/DVD-I                                                                                                    | ROM Drive                                                                                                    |
| <b>NOTE</b> : Ensure CD/DVD-ROM drive is configured correctly in BIOS Setup, cable/jumper are set correctly and its laser beam is clean before diagnosing any CD/DVD-ROM drive problems.                                     |                                                                                                    |
| CD/DVD-ROM drive LED doesn't come<br>on but works normally.                                                                                                    | 1. CD/DVD-ROM drive                                                                                                    |
| CD/DVD-ROM drive LED flashes for<br>more than 30 seconds before LED<br>shutting off.<br>Software asks to reinstall disc.<br>Software displays a reading CD/DVD<br>error.                                                     | <ol> <li>CD/DVD-ROM may have dirt or foreign material<br/>on it.<br/>Check with a known good disc.</li> <li>CD/DVD-ROM is not inserted properly.</li> <li>CD/DVD-ROM is damaged.</li> </ol>               |
| CD/DVD-ROM drive cannot load or eject<br>when the system is turned on and its<br>eject button is pressed and held.                                                                                                    | <ol> <li>Disconnect all cables from CD/DVD-ROM drive<br/>except power cable, then press eject button to<br/>try to unload the disk.</li> <li>CD/DVD-ROM drive power.</li> <li>CD/DVD-ROM drive</li> </ol> |
| CD/DVD-ROM drive does not read and<br>there are no messages are displayed.                                                                                                    | <ol> <li>CD may have dirt or foreign material on it.<br/>Check with a known good disc.</li> <li>Ensure the CD/DVD-ROM driver is installed<br/>properly.</li> <li>CD/DVD-ROM drive.</li> </ol>             |
| CD/DVD-ROM drive can play audio CD<br>but no sound output.                                                                                                    | <ol> <li>Ensure the headphone jack of the<br/>CD/DVD-ROM has an output.</li> <li>Turn up the sound volume.</li> <li>Speaker power/connection/cable.</li> <li>CD/DVD-ROM drive.</li> </ol>                 |
| Video an                                                                                                    | d Monitor                                                                                                    |
| Video memory test failed.<br>Video adapter failed.                                                                                                    | <ol> <li>Remove all non-factory-installed cards.</li> <li>Load default settings (if screen is readable).</li> <li>Main board.</li> </ol>                                                                  |
| Display problem:<br>- Incorrect colors<br>No high intensity<br>Missing, broken, or incorrect characters<br>Blank monitor (dark)<br>Blank monitor (bright)<br>Distorted image<br>Unreadable monitor<br>Other monitor problems | <ol> <li>Monitor signal connection/cable.</li> <li>Monitor</li> <li>Video adapter card</li> <li>Main board</li> </ol>                                                                                     |
| Display changing colors.                                                                                                    | <ol> <li>Monitor signal connection/cable</li> <li>Monitor</li> <li>Main board</li> </ol>                                                                                                    |
| Display problem not listed above                                                                                                    | 1. "Monitor"                                                                                                    |

| (including blank or illegible monitor).                                                                                                    | <ol> <li>Load default settings (if screen is readable).</li> <li>Main board</li> </ol>                                                                                                    |  |
|----------------------------------------------------------------------------------------------------|----------------------------------------------------------------------------------------------------|--|
| Parallel/S                                                                                                    | erial Ports                                                                                                    |  |
| Execute "Load BIOS Default Settings" in BIOS Setup to confirm ports presence before diagnosing any parallel/serial ports problems.                 |                                                                                                    |  |
| Serial or parallel port loop-back test failed.                                                                                                    | <ol> <li>Make sure that the LPT# or COM# you test is<br/>the same as the setting in BIOS Setup.</li> <li>Loop-back.</li> <li>Main board.</li> </ol>                                                           |  |
| Printing failed.                                                                                                    | <ol> <li>Ensure the printer driver is properly installed.<br/>Refer to the printer service manual.</li> <li>Printer.</li> <li>Printer cable.</li> <li>Main board.</li> </ol>                                  |  |
| Printer problems.                                                                                                    | 1. Refer to the service manual for the printer.                                                                                                    |  |
| Keyboard                                                                                                    |                                                                                                    |  |
| Some or all keys on keyboard do not work.                                                                                                    | 1. Keyboard                                                                                                    |  |
| Power Supply                                                                                                    |                                                                                                    |  |
| Pressing power switch does not turn off system.<br>(Only unplugging the power cord from electrical<br>outlet can turn off the system.)             | <ol> <li>Ensure the AC-LINK in BIOS Setup of Boot<br/>Configuration is not set to Stay-off.</li> <li>Power switch cable assembly</li> </ol>                                                                   |  |
| Pressing power switch does not turn on the system.                                                                                                 | <ol> <li>Ensure the power override switch (situated at<br/>the back of the machine, just above the<br/>connector for the power cable) is not set to<br/>OFF.</li> <li>Power switch cable assembly.</li> </ol> |  |
| Executing software shutdown from<br>Windows98 Start menu does not turn off<br>the system. (Only pressing power switch can turn off<br>the system). | <ol> <li>Load default settings.</li> <li>Reload software from Recovery CD.</li> </ol>                                                                                                    |  |
| No system power, or power supply fan is not running.                                                                                               | <ol> <li>Power Supply</li> <li>Main board</li> </ol>                                                                                                    |  |
| Other Problems                                                                                                    |                                                                                                    |  |
| Any other problems.                                                                                                    | 1. Undetermined Problems                                                                                                    |  |

## **BIOS Beep Codes Table**

**PEI Beep Codes** 

| # of Beeps | Description                                                                    |
|------------|--------------------------------------------------------------------------------|
| 1          | Memory not Installed.                                                          |
| 1          | Memory was installed twice (InstallPeiMemory routine in PEI Core called twice) |
| 2          | Recovery started                                                               |
| 3          | DXEIPL was not found                                                           |
| 3          | DXE Core Firmware Volume was not found                                         |
| 4          | Recovery failed                                                                |
| 4          | S3 Resume failed                                                               |
| 7          | Reset PPI is not available                                                     |

### **DXE Beep Codes**

| # of Beeps | Description                                           |
|------------|-------------------------------------------------------|
| 1          | Invalid password                                      |
| 4          | Some of the Architectural Protocols are not available |
| 5          | No Console Output Devices are found                   |
| 5          | No Console Input Devices are found                    |
| 6          | Flash update is failed                                |
| 7          | Reset protocol is not available                       |
| 8          | Platform PCI resource requirements cannot be met      |

## **BIOS Recovery Instruction**

AMI has an embedded recovery technique. In the event that the BIOS becomes corrupt the boot block can be used to restore the BIOS to a working state. To restore your BIOS, please follow the instructions listed below:

#### **Recovery Instruction:**

- 1 Prepare a bootable handy drive or floppy diskette
- 2 Copy the image file to the bootable hand drive or the bootable floppy diskette.
- 3 Rename the image file to "FLASHABL.ROM".

| USB Disk Storage Format Tool, ¥2.0.6                               |
|--------------------------------------------------------------------|
| Device                                                             |
| Generic USB Flash Disk 8.07 (3852 MB) (L:\) 🗾                      |
| <u>F</u> ile system                                                |
| FAT                                                                |
| Volume Jabel                                                       |
|                                                                    |
| Format options                                                     |
| ☑ Quick Format                                                     |
| Enable Compression                                                 |
| Create a DOS startup disk     C using internal MS-DOS system files |
| © using DOS system files located at:                               |
|                                                                    |
|                                                                    |
|                                                                    |
|                                                                    |
|                                                                    |
| <u>Start</u> <u>U</u> lose                                         |

| ☞ 卸除式磁碟 (L:)                          |                               | 🗙 卸除式磁碟 (L:) 內容 ? 🗙                    |
|---------------------------------------|-------------------------------|----------------------------------------|
| 檔案 (E) 編輯 (E) 檢視 (V) 我的最愛             | (A) 工具(I) 說明(H)               |                                        |
| Ġ 上—頁 🔹 🕥 - 🏂 🔎 д                     | 幸 🅞 資料夾 🛄 🗸                   |                                        |
| 網址① 🗢 L:\                             | ▶ ●                           | <u></u> Ξ                              |
| 检究系 资料 五千 本                           | 2.44 大小 精刊                    | 類型: 卸除式磁碟                              |
| ● ● ● ● ● ● ● ● ● ● ● ● ● ● ● ● ● ● ● | 》FLASHABL.ROM 2,048 KB ROM 福美 |                                        |
| ⋛ 建立新的資料夾                             |                               | ■ 日便用空間: 2,09,152 個位元組 2.00 MB         |
| ◎ 粉這個資料夾號伸到網站 ○ 共用這個溶射素               |                               | - ···································· |
|                                       |                               | 4,038,787,072 個位元組 3.76 GB             |
|                                       |                               |                                        |
| 具他位置 ×                                |                               |                                        |
| 🧕 我的電腦                                |                               |                                        |
| 🔒 我的文件                                |                               | □                                      |
|                                       |                               |                                        |
| A4069TT4772A40                        |                               |                                        |
|                                       |                               |                                        |
| 詳細資料 🙁                                |                               |                                        |
|                                       |                               | 確定 取消 套用(▲)                            |
| 間線スの数字<br>檔案系統:FAT                    |                               |                                        |
|                                       |                               |                                        |
|                                       |                               | t ℃ mm cm km kg cc 🖕                   |
|                                       |                               |                                        |

Figure 300-03

### **Recovery Stage**

- 4 Connect the disk, here we use FAT disk and set recovery jumper. Then system would enter BIOS Setup Menu. You may see the page as the following figures shows.
- 5 Enter "Proceed with flash update" page, the system would recover the BIOS image automically.
- 6 When recovery process is completed, reset the system.

### **BIOS POST error message list** PEI Phase

| Status Code     | Description                                                                      |
|-----------------|----------------------------------------------------------------------------------|
| Progress Code   |                                                                                  |
| 0x10            | PEI Core is started                                                              |
| 0x11            | Pre-memory CPU initialization is started                                         |
| 0x12            | Pre-memory CPU initialization (CPU module specific)                              |
| 0x13            | Pre-memory CPU initialization (CPU module specific)                              |
| 0x14            | Pre-memory CPU initialization (CPU module specific)                              |
| 0x15            | Pre-memory North Bridge initialization is started                                |
| 0x16            | Pre-Memory North Bridge initialization (North Bridge module specific)            |
| 0x17            | Pre-Memory North Bridge initialization (North Bridge module specific)            |
| 0x18            | Pre-Memory North Bridge initialization (North Bridge module specific)            |
| 0x19            | Pre-memory South Bridge initialization is started                                |
| 0x1A            | Pre-memory South Bridge initialization (South Bridge module specific)            |
| 0x1B            | Pre-memory South Bridge initialization (South Bridge module specific)            |
| 0x1C            | Pre-memory South Bridge initialization (South Bridge module specific)            |
| 0x1D – 0x2A     | OEM pre-memory initialization codes                                              |
| 0x2B            | Memory initialization. Serial Presence Detect (SPD) data reading                 |
| 0x2C            | Memory initialization. Memory presence detection                                 |
| 0x2D            | Memory initialization. Programming memory timing information                     |
| 0x2E            | Memory initialization. Configuring memory                                        |
| 0x2F            | Memory initialization (other).                                                   |
| 0x30            | Reserved for ASL (see ASL Status Codes section below)                            |
| 0x31            | Memory Installed                                                                 |
| 0x32            | CPU post-memory initialization is started                                        |
| 0x33            | CPU post-memory initialization. Cache initialization                             |
| 0x34            | CPU post-memory initialization. Application Processor(s) (AP) initialization     |
| 0x35            | CPU post-memory initialization. Boot Strap Processor (BSP) selection             |
| 0x36            | CPU post-memory initialization. System Management Mode (SMM) initialization      |
| 0x37            | Post-Memory North Bridge initialization is started                               |
| 0x38            | Post-Memory North Bridge initialization (North Bridge module specific)           |
| 0x39            | Post-Memory North Bridge initialization (North Bridge module specific)           |
| 0x3A            | Post-Memory North Bridge initialization (North Bridge module specific)           |
| 0x3B            | Post-Memory South Bridge initialization is started                               |
| 0x3C            | Post-Memory South Bridge initialization (South Bridge module specific)           |
| 0x3D            | Post-Memory South Bridge initialization (South Bridge module specific)           |
| 0x3E            | Post-Memory South Bridge initialization (South Bridge module specific)           |
| 0x3F-0x4E       | OEM post memory initialization codes                                             |
| 0x4F            | DXE IPL is started                                                               |
| PEI Error Codes |                                                                                  |
| 0x50            | Memory initialization error. Invalid memory type or incompatible memory speed    |
| 0x51            | Memory initialization error. SPD reading has failed                              |
| 0x52            | Memory initialization error. Invalid memory size or memory modules do not match. |
| 0x53            | Memory initialization error. No usable memory detected                           |
| 0x54            | Unspecified memory initialization error.                                         |
| 0x55            | Memory not installed                                                             |
| 0x56            | Invalid CPU type or Speed                                                        |
| 0x57            | CPU mismatch                                                                     |
| 0x58            | CPU self test failed or possible CPU cache error                                 |
| 0x59            | CPU micro-code is not found or micro-code update is failed                       |

| 0x5A                     | Internal CPU error                                           |
|--------------------------|--------------------------------------------------------------|
| 0x5B                     | Reset PPI is not available                                   |
| 0x5C-0x5F                | Reserved for future AMI error codes                          |
| S3 Resume Progress Codes |                                                              |
| 0xE1=0                   | S3 Resume is stared (S3 Resume PPI is called by the DXE IPL) |
| 0xE1                     | S3 Boot Script execution                                     |
| 0xE2                     | Video repost                                                 |
| 0xE3                     | OS S3 wake vector call                                       |
| 0xE4-0xE7                | Reserved for future AMI progress codes                       |
| S3 Resume Error Code     | es                                                           |
| 0xE8                     | S3 Resume Failed                                             |
| 0xE9                     | S3 Resume PPI not Found                                      |
| 0xEA                     | S3 Resume Boot Script Error                                  |
| 0xEB                     | S3 OS Wake Error                                             |
| 0xEC-0xEF                | Reserved for future AMI error codes                          |
| Recovery Progress Co     | des                                                          |
| 0xF0                     | Recovery condition triggered by firmware (Auto recovery)     |
| 0xF1                     | Recovery condition triggered by user (Forced recovery)       |
| 0xF2                     | Recovery process started                                     |
| 0xF3                     | Recovery firmware image is found                             |
| 0xF4                     | Recovery firmware image is loaded                            |
| 0xF5-0xF7                | Reserved for future AMI progress codes                       |
| Recovery Error Codes     |                                                              |
| 0xF8                     | Recovery PPI is not available                                |
| 0xF9                     | Recovery capsule is not found                                |
| 0xFA                     | Invalid recovery capsule                                     |
| 0xFB – 0xFF              | Reserved for future AMI error codes                          |

### DXE Phase

| Status Code | Description                                                    |
|-------------|----------------------------------------------------------------|
| 0x60        | DXE Core is started                                            |
| 0x61        | NVRAM initialization                                           |
| 0x62        | Installation of the South Bridge Runtime Services              |
| 0x63        | CPU DXE initialization is started                              |
| 0x64        | CPU DXE initialization (CPU module specific)                   |
| 0x65        | CPU DXE initialization (CPU module specific)                   |
| 0x66        | CPU DXE initialization (CPU module specific)                   |
| 0x67        | CPU DXE initialization (CPU module specific)                   |
| 0x68        | PCI host bridge initialization                                 |
| 0x69        | North Bridge DXE initialization is started                     |
| 0x6A        | North Bridge DXE SMM initialization is started                 |
| 0x6B        | North Bridge DXE initialization (North Bridge module specific) |
| 0x6C        | North Bridge DXE initialization (North Bridge module specific) |
| 0x6D        | North Bridge DXE initialization (North Bridge module specific) |
| 0x6E        | North Bridge DXE initialization (North Bridge module specific) |
| 0x6F        | North Bridge DXE initialization (North Bridge module specific) |
| 0x70        | South Bridge DXE initialization is started                     |
| 0x71        | South Bridge DXE SMM initialization is started                 |
| 0x72        | South Bridge devices initialization                            |
| 0x73        | South Bridge DXE Initialization (South Bridge module specific) |
| 0x74        | South Bridge DXE Initialization (South Bridge module specific) |
| 0x75        | South Bridge DXE Initialization (South Bridge module specific) |
| 0x76        | South Bridge DXE Initialization (South Bridge module specific) |
| 0x77        | South Bridge DXE Initialization (South Bridge module specific) |
| 0x78        | ACPI module initialization                                     |
| 0x79        | CSM initialization                                             |

| 0x7A – 0x7F     | Reserved for future AMI DXE codes                     |
|-----------------|-------------------------------------------------------|
| 0x80 – 0x8F     | OEM DXE initialization codes                          |
| 0x90            | Boot Device Selection (BDS) phase is started          |
| 0x91            | Driver connecting is started                          |
| 0x92            | PCI Bus initialization is started                     |
| 0x93            | PCI Bus Hot Plug Controller Initialization            |
| 0x94            | PCI Bus Enumeration                                   |
| 0x95            | PCI Bus Request Resources                             |
| 0x96            | PCI Bus Assian Resources                              |
| 0x97            | Console Output devices connect                        |
| 0x98            | Console input devices connect                         |
| 0x99            | Super IO Initialization                               |
| 0x9A            | USB initialization is started                         |
| 0x9B            | USB Reset                                             |
| 0x9C            | USB Detect                                            |
| 0x9D            | USB Enable                                            |
| 0x9E – 0x9F     | Reserved for future AMI codes                         |
| 0xA0            | IDE initialization is started                         |
| 0xA1            | IDE Reset                                             |
| 0xA2            | IDE Detect                                            |
| 0xA3            | IDE Enable                                            |
| 0xA4            | SCSI initialization is started                        |
| 0xA5            | SCSI Reset                                            |
| 0xA6            | SCSI Detect                                           |
| 0xA7            | SCSI Enable                                           |
| 0xA8            | Setup Verifying Password                              |
| 0xA9            | Start of Setup                                        |
| 0xAA            | Reserved for ASL (see ASL Status Codes section below) |
| 0xAB            | Setup Input Wait                                      |
| 0xAC            | Reserved for ASL (see ASL Status Codes section below) |
| 0xAD            | Ready To Boot event                                   |
| 0xAE            | Legacy Boot event                                     |
| 0xAF            | Exit Boot Services event                              |
| 0xB0            | Runtime Set Virtual Address MAP Begin                 |
| 0xB1            | Runtime Set Virtual Address MAP End                   |
| 0xB2            | Legacy Option ROM Initialization                      |
| 0xB3            | System Reset                                          |
| 0xB4            | USB hot plug                                          |
| 0xB5            | PCI bus hot plug                                      |
| 0xB6            | Clean-up of NVRAM                                     |
| 0xB7            | Configuration Reset (reset of NVRAM settings)         |
| 0xB8 – 0xBF     | Reserved for future AMI codes                         |
| 0xC0 – 0xCF     | OEM BDS initialization codes                          |
| DXE Error Codes |                                                       |
| 0xD0            | CPU initialization error                              |
| 0xD1            | North Bridge initialization error                     |
| 0xD2            | South Bridge initialization error                     |
| 0xD3            | Some of the Architectural Protocols are not available |
| 0xD4            | PCI resource allocation error. Out of Resources       |
| 0xD5            | No Space for Legacy Option ROM                        |
| 0xD6            | No Console Output Devices are found                   |
| 0xD7            | No Console Input Devices are found                    |
| 0xD8            | Invalid password                                      |
| 0xD9            | Error loading Boot Option (LoadImage returned error)  |
| 0xDA            | Boot Option is failed (StartImage returned error)     |
| 0xDB            | Flash update is failed                                |
| 0xDC            | Reset protocol is not available                       |

If an error message is present, go to "POST Error Messages List" on page 64. If you did not receive any messages, if the symptom is listed in "or "Error Symptoms List" on page 60. If you still cannot solve the problem, continue with this check:

- 1. Check the power supply voltages. If the voltages are correct continue with the following steps:
- 2. Power off the system unit.
- 3. Perform the following checks, one by one, until you have isolated the problem FRU.
- 4. Load default settings in setup.
- 5. Check all main board jumper positions and switch settings.
- 6. Check all adapter card jumper positions.
- 7. Check all device jumper positions.
- 8. Check all cables and connectors for proper installation.
- 9. If the jumpers, switches and voltage settings are correct, remove or disconnect the following, one at a time:
- 10. Non-Acer devices
  - External devices
  - Any adapter card (modem card, LAN card or video card, if installed)
  - CD/DVD-ROM drive
  - Diskette drive
  - Hard disk drive
  - DIMM
  - Processor
  - Main board
- 11. Power on the system unit.
- 12. Repeat steps 2 through 5 until you find the failing device or adapter.

Free Manuals Download Website <u>http://myh66.com</u> <u>http://usermanuals.us</u> <u>http://www.somanuals.com</u> <u>http://www.4manuals.cc</u> <u>http://www.4manuals.cc</u> <u>http://www.4manuals.cc</u> <u>http://www.4manuals.com</u> <u>http://www.404manual.com</u> <u>http://www.luxmanual.com</u> <u>http://aubethermostatmanual.com</u> Golf course search by state

http://golfingnear.com Email search by domain

http://emailbydomain.com Auto manuals search

http://auto.somanuals.com TV manuals search

http://tv.somanuals.com